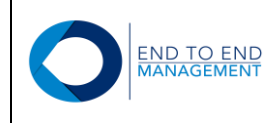

La Central

# LA CENTRAL

## Fecha de Elaboración: 07-Sept-2020

La Central

# Manual de Usuario Portal de Proveedores

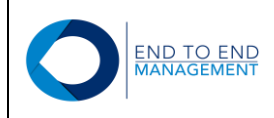

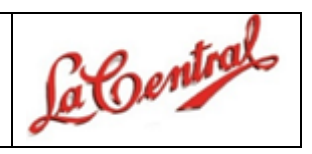

## Índice

| Índice                                                   | 2  |
|----------------------------------------------------------|----|
| 1.0 Ingreso al Portal de Proveedores                     | 3  |
| 1.1 Ingreso por primera vez al Portal                    | 3  |
| 1.2 Solicitar nueva contraseña desde el Portal           | 6  |
| 2.0 Sección: CFDI (XML) c/orden de compra:               | 10 |
| 2.1 Consultar órdenes de compra                          | 10 |
| 2.2 Cargar CFDI (XML) Factura                            | 13 |
| 3.0 Notas de crédito c/ Orden de Compra                  | 19 |
| 3.1 Consultar notas de crédito                           | 19 |
| 3.2 Cargar CFDI (XML) Nota de crédito                    | 20 |
| 4.0 Sección Otros:                                       | 25 |
| 4.1 Cargar factura extranjera (PDF)                      | 25 |
| 4.2 Cambiar contraseña                                   | 28 |
| 5.0 Sección CFDI (XML) Complemento de Pago:              | 30 |
| 5.1 Consultar CFDI (XML)                                 | 30 |
| 5.2 Cargar CFDI (XML)                                    | 31 |
| 6.0 Sección: CFDI (XML) Carga Múltiple c/orden de compra | 37 |
| 6.1 Consultar Órdenes de compra                          | 37 |
| 6.2 Cargar CFDI (XML)                                    | 37 |
| 7.0 Sección: Reportes                                    | 41 |
| 7.1 Semáforo días de aplicación de pago                  | 41 |
| 7.2 Consulta Estado de Cuenta por Proveedor              | 44 |
| 8.0 Consideraciones Adicionales                          | 47 |

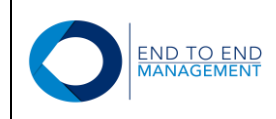

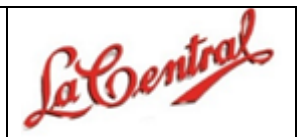

## **1.0 Ingreso al Portal de Proveedores**

#### 1.1 Ingreso por primera vez al Portal

Para ingresar al portal de proveedores, debe entrar al siguiente link:

https://centralpro.endtoend.com.mx/Proveedores/Home/Index

Se mostrará la pantalla de acceso al portal, en la cual el proveedor deberá capturar su **número de dirección** en los campos de Usuario y Contraseña, además del resultado de la operación solicitada.

| O Invoice Delivery |                                      |
|--------------------|--------------------------------------|
|                    | Login                                |
|                    | Número de dirección     Usuario      |
|                    | Usuario Usuario                      |
| ſ                  |                                      |
|                    | Otra operación                       |
|                    | Captura el resultado de la operación |
|                    |                                      |
|                    | Recordar contraseña                  |

**NOTA:** El número de dirección del proveedor deberá capturarse en los campos de **Usuario** y **Contraseña** únicamente la primera vez que el proveedor ingrese al portal. Posteriormente el proveedor deberá ingresar al portal con la contraseña que él mismo ingrese o en caso de que no la recuerde, deberá solicitar una nueva presionando el botón de "*Recordar Contraseña*" (este punto se explicará más adelante).

**IMPORTANTE:** El número de dirección capturado en los campos de Usuario y Contraseña, debe ser el mismo que tenga asociado el proveedor que está ingresando al portal.

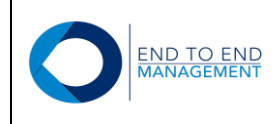

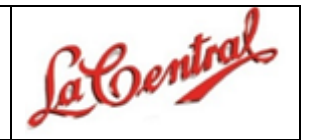

Este número se encuentra en la parte superior de las órdenes de Compra que se solicitan. Ejemplo:

| la Gentral R5843512     | Cia Cerillera La Central SA CV<br>Recepcion de Inventario |              | Fch - 11/10/2019<br>Hr- 9:04:37<br>Pág - 1 of 1 |
|-------------------------|-----------------------------------------------------------|--------------|-------------------------------------------------|
| weedor 318294 PRODUCTOS |                                                           | Nº documento | 55734 OV                                        |

Una vez capturados Usuario, Contraseña y el resultado de la operación solicitada, debe presionar el botón de: *Login*:

| Login                                         |                                   |      |
|-----------------------------------------------|-----------------------------------|------|
|                                               | Número de dirección Usu           | ario |
| Usuario                                       | Número de dirección del proveedor |      |
| Contraseña                                    |                                   | 7    |
| Otra operación<br>Captura el res<br>operación | n<br>ultado de la                 |      |
|                                               | Login                             |      |
|                                               | Recordar contraseña               |      |

Después de presionar el botón antes mencionado, se mostrará la pantalla de "Cambiar Contraseña", la cual solicitará al proveedor que ingrese una nueva contraseña.

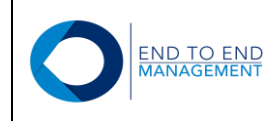

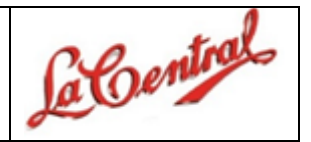

Una vez capturada y confirmada la nueva contraseña, debe presionar el botón de: Modificar:

| O Invoice Delivery | nicio 🔒       | Aprobación Órdenes de Compra- | 📑 CFDI (XML) c/orden de compra <del>-</del> | E CFDI (XML) Notas de crédito c/orden de compra - | 🛧 Reportes - | ★ Otros •                           |
|--------------------|---------------|-------------------------------|---------------------------------------------|---------------------------------------------------|--------------|-------------------------------------|
|                    |               |                               |                                             |                                                   |              | ARMANDO VILLANUEVA ANGUIANO- Logout |
|                    |               |                               |                                             |                                                   |              |                                     |
|                    | Ca            | mbiar contraseñ               | ia                                          |                                                   |              |                                     |
|                    | Nu<br>contra  | Jeva<br>Iseña                 |                                             |                                                   |              |                                     |
|                    | Rep<br>contra | petir<br>Iseña                | 2                                           |                                                   |              |                                     |
| 1                  |               | L Modificar                   | 3                                           |                                                   |              |                                     |

Después de presionar el botón de *Modificar*, se mostrará la pantalla de inicio del portal desde la cual el proveedor podrá empezar a cargar sus facturas:

| OInvoice Delivery | nicio 🔒 | Naprobación Órdenes de Compra -                                                    | P CFDI (XML) c/orden de compra - | CFDI (XML) Notas de crédito c/orden de compra - | 🖈 Reportes 🗸 | ★ Otros •                           |
|-------------------|---------|------------------------------------------------------------------------------------|----------------------------------|-------------------------------------------------|--------------|-------------------------------------|
|                   |         |                                                                                    |                                  |                                                 |              | ARMANDO VILLANUEVA ANGUIANO- Logout |
|                   | Inic    | io                                                                                 |                                  |                                                 |              |                                     |
|                   |         | Aprobación Órdenes d                                                               | le Compra                        |                                                 |              |                                     |
|                   |         | Aprobar/Rechazar Orden de compra                                                   |                                  |                                                 |              |                                     |
|                   | •       | CFDI (XML) c/orden d                                                               | e compra                         |                                                 |              |                                     |
|                   |         | <ul> <li>Consultar órdenes de compra</li> <li>Cargar CFDI (XML) Factura</li> </ul> |                                  |                                                 |              |                                     |
|                   | •       | CFDI (XML) Notas de                                                                | crédito c/orden de comp          | pra                                             |              |                                     |
|                   |         | Consultar Notas de Crédito c/orden                                                 | de compra                        |                                                 |              |                                     |
|                   |         | Cargar CFDI (XML) Nota de Crédito                                                  | c/orden de compra                |                                                 |              |                                     |
|                   |         |                                                                                    |                                  |                                                 |              |                                     |
|                   |         |                                                                                    |                                  |                                                 |              |                                     |

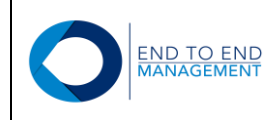

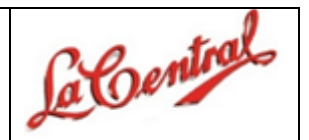

Adicionalmente, le llegará un correo al proveedor con la nueva contraseña que capturó:

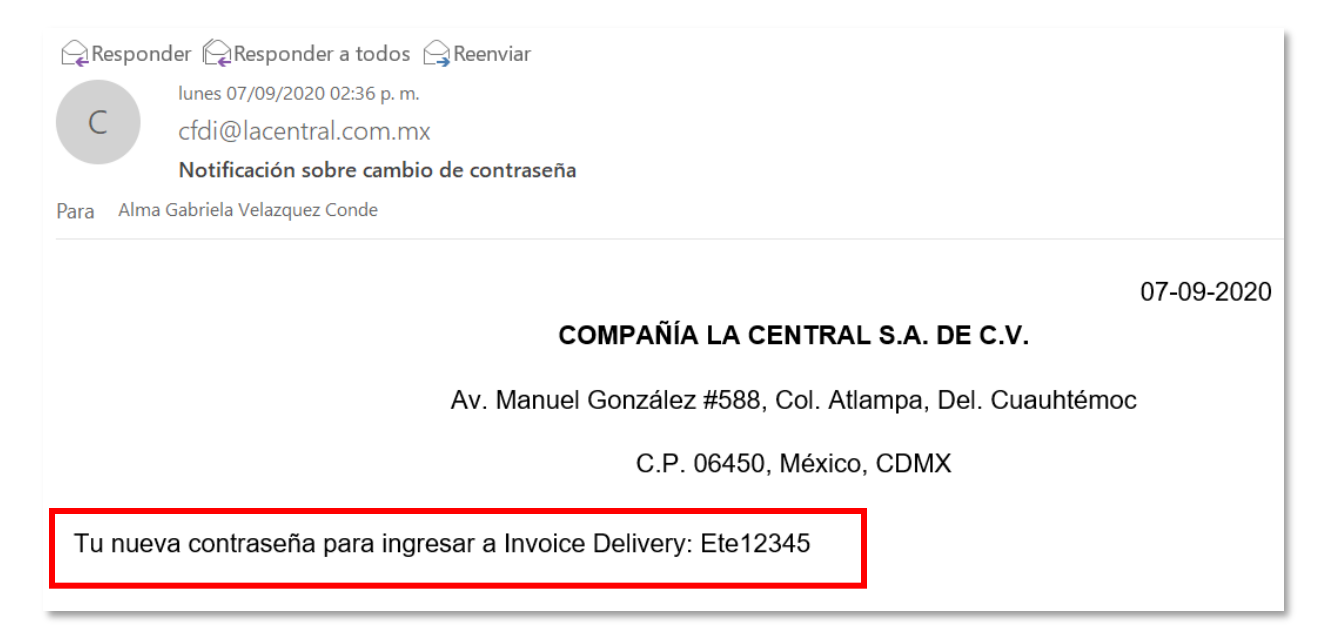

**IMPORTANTE:** Una vez modificada la contraseña, a partir de ese momento el proveedor deberá ingresar al portal con la nueva contraseña, hasta que por algún motivo requiera volver a cambiarla.

#### 1.2 Solicitar nueva contraseña desde el Portal

Cuando el proveedor ya cuenta con una contraseña de ingreso al portal y se le olvidó o simplemente desea modificarla, debe entrar al Portal de Proveedores:

https://centralpro.endtoend.com.mx/Proveedores/Home/Index

Se mostrará la pantalla de acceso al portal, en la cual el proveedor deberá capturar su número de dirección en el campo de Usuario y posteriormente debe presionar el botón de *Recordar contraseña*:

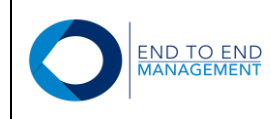

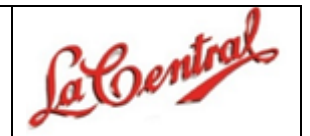

OInvoice Delivery

#### Login

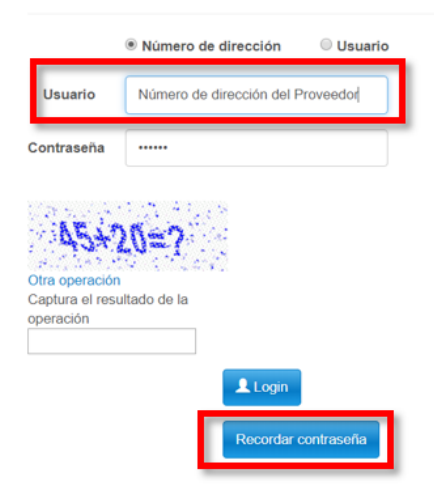

Enseguida se mostrará la pantalla de **Recordar Contraseña** en la cual el proveedor deberá capturar nuevamente su número de dirección en el campo de Usuario y posteriormente deberá presionar el botón de **Recordar** *contraseña*:

| nvoice Delivery                              |  |
|----------------------------------------------|--|
|                                              |  |
| Recordar contraseña                          |  |
| Usuario I O<br>Recordar contraseña Cerrar    |  |
| y © End To End Management 2018 Trevox - Test |  |

Después de presionar el botón antes mencionado, le llegará un correo al proveedor con su nueva contraseña:

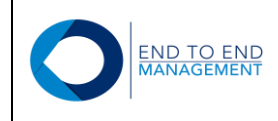

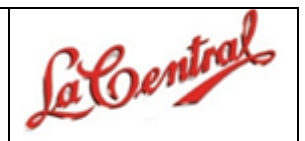

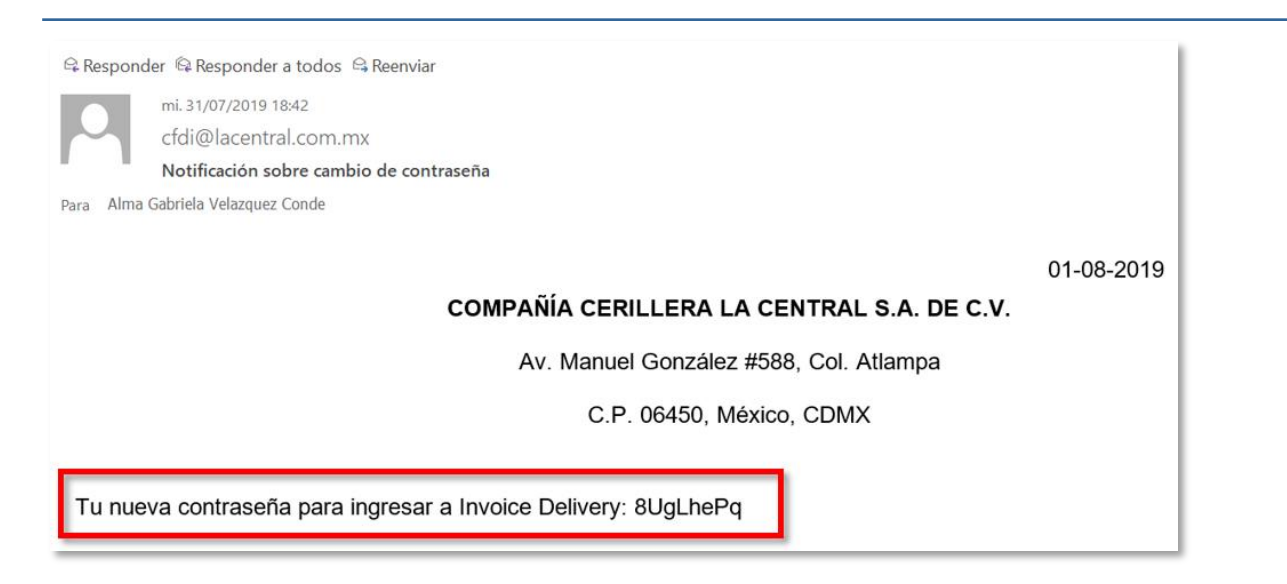

A partir de ese momento, el proveedor deberá ingresar al portal con dicha contraseña hasta que decida modificarla nuevamente:

| Login                                |
|--------------------------------------|
| Número de dirección     Usuario      |
| Usuario Numero de dirección          |
| Contraseña enviada por correo        |
| 45+20=7                              |
| Otra operación                       |
| Captura el resultado de la operación |
|                                      |

Una vez dentro del Portal se mostrarán 4 secciones:

- CFDI (XML) c/orden de compra
- CFDI (XML) Notas de crédito
- Reportes
- Otros

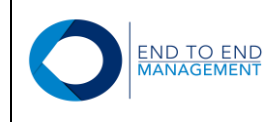

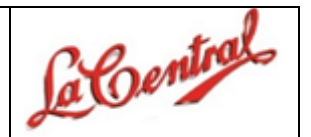

El proveedor podrá ingresar a cualquiera de estas 5 secciones, ya sea dando click directamente en el link de la opción o también podrá hacerlo desde los menús que se encuentran en la parte superior de la pantalla, los cuales contienen las mismas opciones que se reflejan a simple vista:

| <b>☆</b> Inicio | Aprobación Órdenes de Compra-                 | CFDI (XML) c/orden de compra- | CFDI (XML) Notas de crédito c/orden de compra • | 🛦 Reportes - | 🛧 Otros 🗸      |                       |
|-----------------|-----------------------------------------------|-------------------------------|-------------------------------------------------|--------------|----------------|-----------------------|
|                 |                                               |                               |                                                 |              | ARMANDO VILLAN | UEVA ANGUIANO- Logout |
|                 |                                               |                               |                                                 |              |                |                       |
| Inic            | io                                            |                               |                                                 |              |                |                       |
|                 | Aprobación Órdenes de                         | e Compra                      |                                                 |              |                |                       |
|                 | Aprobar/Rechazar Orden de compra              |                               |                                                 |              |                |                       |
| . 🗅             | CFDI (XML) c/orden de                         | ecompra                       |                                                 |              |                |                       |
|                 | Consultar órdenes de compra                   |                               |                                                 |              |                |                       |
|                 | <ul> <li>Cargar CFDI (XML) Factura</li> </ul> |                               |                                                 |              |                |                       |
|                 |                                               |                               |                                                 |              |                |                       |

Si desea salir del portal, debe ir a la parte superior derecha de la pantalla y presionar *Logout*:

| OInvoice Delivery | nicio 🔒 | Aprobación Órdenes de Compra-                           | 🗳 CFDI (XML) c/orden de compra 🗸 | CFDI (XML) Notas de crédito c/orden de compra - | 🛧 Reportes 🗸 | ★ Otros -                           |
|-------------------|---------|---------------------------------------------------------|----------------------------------|-------------------------------------------------|--------------|-------------------------------------|
|                   |         |                                                         |                                  |                                                 |              | ARMANDO VILLANUEVA ANGUIANO- Logout |
|                   | Inic    | io                                                      |                                  |                                                 |              | 1                                   |
|                   | . 1     | Aprobación Órdenes d                                    | e Compra                         |                                                 |              | _                                   |
|                   |         | Aprobar/Rechazar Orden de compra                        |                                  |                                                 |              |                                     |
|                   |         | CFDI (XML) c/orden de                                   | e compra                         |                                                 |              |                                     |
|                   |         | Consultar órdenes de compra                             |                                  |                                                 |              |                                     |
|                   |         | Cargar CFDI (XML) Factura                               |                                  |                                                 |              |                                     |
|                   | •       | CFDI (XML) Notas de e                                   | crédito c/orden de comp          | ora                                             |              |                                     |
|                   |         | Consultar Notas de Crédito c/orden d                    | e compra                         |                                                 |              |                                     |
|                   |         | <ul> <li>Cargar CFDI (XML) Nota de Crédito (</li> </ul> | s/orden de compra                |                                                 |              |                                     |
|                   |         |                                                         |                                  |                                                 |              |                                     |

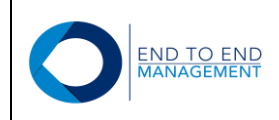

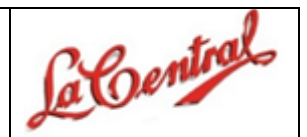

## 2.0 Sección: CFDI (XML) c/orden de compra:

Esta sección cuenta con 2 opciones:

- Consultar órdenes de compra
- Cargar CFDI (XML) Factura

| OInvoice Delivery | Aprobación Órdenes                       | de Compra - 👔 CFDI (XML) c/orden de compra | <ul> <li>ECFDI (XML) Notas de crédito c/orden de compra -</li> </ul> | A Reportes - | A Otros -                           |
|-------------------|------------------------------------------|--------------------------------------------|----------------------------------------------------------------------|--------------|-------------------------------------|
|                   |                                          |                                            |                                                                      |              | ARMANDO VILLANUEVA ANGUIANO- Logout |
|                   |                                          |                                            |                                                                      |              |                                     |
|                   | Inicio                                   |                                            |                                                                      |              |                                     |
|                   | • 🖺 Aprobación Ć                         | ordenes de Compra                          |                                                                      |              |                                     |
| _                 | <ul> <li>Aprobar/Rechazar Or</li> </ul>  | den de compra                              |                                                                      |              |                                     |
|                   | • 💕 CFDI (XML) d                         | c/orden de compra                          |                                                                      |              |                                     |
|                   | Consultar órdenes de                     | compra                                     |                                                                      |              |                                     |
|                   | Cargar CFDI (XML) F                      | actura                                     |                                                                      |              |                                     |
|                   | • 🖺 CFDI (XML) 🕅                         | Notas de crédito c/orden de cor            | npra                                                                 |              |                                     |
|                   | <ul> <li>Consultar Notas de C</li> </ul> | rédito c/orden de compra                   |                                                                      |              |                                     |
|                   | <ul> <li>Cargar CFDI (XML) N</li> </ul>  | lota de Crédito c/orden de compra          |                                                                      |              |                                     |

Dichas opciones se describen a continuación.

#### 2.1 Consultar órdenes de compra

Al seleccionar esta opción, se mostrará la pantalla **Consulta de órdenes de compra**, desde la cual el proveedor podrá consultar las órdenes de compra que ya tienen asociado un XML y PDF:

| Invoice Delivery | nicio 🏫 | 🖻 CFDI (XML) c/orden de compra - | CFDI (XML) s/orden de compra- | SCFDI (XML) Complemento de Pago - | A Reportes - | 🛧 Otros 🗸 |
|------------------|---------|----------------------------------|-------------------------------|-----------------------------------|--------------|-----------|
|                  |         |                                  |                               |                                   |              |           |
|                  |         |                                  |                               |                                   |              |           |

#### Consulta de órdenes de compra

| Mostrar Cop | piar al porta | papeles Ex | cel              |        |                   |         |            | Buscar:                              |
|-------------|---------------|------------|------------------|--------|-------------------|---------|------------|--------------------------------------|
| Compañía    | Tipo          | Número     | Folio de factura | Moneda | Monto por cotejar | Factura |            |                                      |
|             |               |            |                  |        |                   |         | CFDI (XML) |                                      |
|             |               |            |                  |        |                   |         | Moneda:    | MXP                                  |
|             | ON            | 26996      | 188              | MXP    | \$15.000.00       | Si      | UUID:      | 9B7C24B9-E4CA-4AC7-81F5-03B40C9B08BC |
| 00001       |               |            |                  |        |                   |         | Fecha:     | 01/11/2018                           |
|             |               |            |                  |        |                   |         | Subtotal:  | \$15,000.00                          |
|             |               |            |                  |        |                   |         | PDF        | XML                                  |
|             |               |            |                  |        |                   |         | Eliminar C | FDI (XML)                            |

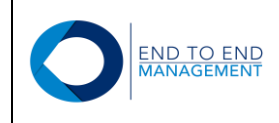

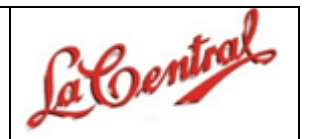

Desde la pantalla **Consulta de órdenes de compra** el proveedor también podrá consultar tanto el XML como el PDF cargado:

| Invoice Delivery | nicio | CFDI (XML) c/orden de compra- | R CFDI (XML) s/orden de compra- | SCFDI (XML) Complemento de Pago - | A Reportes - | 🛧 Otros 🕶 |
|------------------|-------|-------------------------------|---------------------------------|-----------------------------------|--------------|-----------|
|                  |       |                               |                                 |                                   |              |           |

#### Consulta de órdenes de compra

| Mostrar Co | piar al porta | papeles Ex | cel              |        |                   |         | Buscar:                                    |
|------------|---------------|------------|------------------|--------|-------------------|---------|--------------------------------------------|
| Compañía   | Тіро          | Número     | Folio de factura | Moneda | Monto por cotejar | Factura |                                            |
|            |               |            |                  |        |                   |         | CFDI (XML)                                 |
|            |               |            |                  |        |                   |         | Moneda: MXP                                |
|            |               |            |                  |        |                   |         | UUID: 9B7C24B9-E4CA-4AC7-81F5-03B40C9B08BC |
| 00001      | ON            | 26996      | 188              | MXP    | \$15,000.00       | Si      | Fecha: 01/11/2018                          |
|            |               |            |                  |        |                   |         | Subtotal: \$15,000.00                      |
|            |               |            |                  |        |                   |         | PDF XML                                    |
|            |               |            |                  |        |                   |         | Eliminar CFDI (XML)                        |

Si el proveedor por alguna razón requiere eliminar el registro del XML cargado, puede seleccionar la opción que dice: *Eliminar CFDI (XML)*:

| Invoice Delivery | nicio 🏫 | CFDI (XML) c/orden de compra- | SCFDI (XML) s/orden de compra- | SCFDI (XML) Complemento de Pago - | & Reportes - | 🛦 Otros 🗸 |  |
|------------------|---------|-------------------------------|--------------------------------|-----------------------------------|--------------|-----------|--|
|                  |         |                               |                                |                                   |              |           |  |

## Consulta de órdenes de compra

| Mostrar Cop | piar al porta | Buscar: |                  |        |                   |         |            |                                      |
|-------------|---------------|---------|------------------|--------|-------------------|---------|------------|--------------------------------------|
| Compañía    | Tipo          | Número  | Folio de factura | Moneda | Monto por cotejar | Factura |            |                                      |
|             |               |         |                  |        |                   |         | CFDI (XML) |                                      |
|             |               |         |                  |        |                   |         | Moneda:    | MXP                                  |
|             | ON            |         | 188              | MXP    |                   | Si      | UUID:      | 9B7C24B9-E4CA-4AC7-81F5-03B40C9B08BC |
| 00001       |               | 26996   |                  |        | \$15,000.00       |         | Fecha:     | 01/11/2018                           |
|             |               |         |                  |        |                   |         | Subtotal:  | \$15,000.00                          |
|             |               |         |                  |        |                   |         | PDF        | XML                                  |
|             |               |         |                  |        |                   |         | Eliminar C | FDI (XML)                            |

Versión Documento 1.0

05 de Agosto del 2019

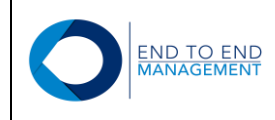

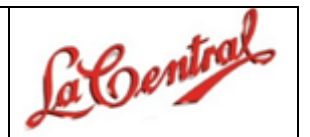

Al seleccionar la opción antes mencionada, se mostrará la pantalla *Eliminar CFDI (XML)*, desde la cual deberá confirmar si desea borrar o no el XML.

Si presiona el botón que dice: Sí, el XML cargado quedará eliminado del portal y desvinculado de la orden de compra de JDE:

#### Eliminar CFDI (XML)

| UUID:                                           | 7D0DFA92-073C-4226-98F3-D71D71A | 81                |                        |                   |  |  |  |  |
|-------------------------------------------------|---------------------------------|-------------------|------------------------|-------------------|--|--|--|--|
| Moneda:                                         | MXP                             |                   |                        |                   |  |  |  |  |
| Fecha:                                          | 12/08/2018                      |                   |                        |                   |  |  |  |  |
| Total:                                          | \$743.88                        |                   |                        |                   |  |  |  |  |
| Ôrdenes de compra                               |                                 |                   |                        |                   |  |  |  |  |
| Órdenes de con                                  | npra                            |                   |                        |                   |  |  |  |  |
| Órdenes de con<br>Compañía                      | npra                            | Тіро              | Número                 | Folio             |  |  |  |  |
| Órdenes de con<br>Compañía<br>00001             | npra                            | <b>Tipo</b><br>OP | <b>Número</b><br>22885 | Folio<br>14270-El |  |  |  |  |
| Órdenes de com<br>Compañía<br>00001<br>¿Borrar? | npra                            | <b>Tipo</b><br>OP | <b>Número</b><br>22885 | Folio<br>14270-El |  |  |  |  |

Después de esto, el proveedor podrá cargar nuevamente el XML eliminado o algún otro.

**IMPORTANTE:** Los XML's podrán ser eliminados desde el portal siempre y cuando las órdenes de compra asociadas con el XML que desea eliminar, no hayan sido cotejadas en JDE, es decir, que no tengan ya un documento de pago (PV) relacionado.

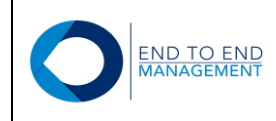

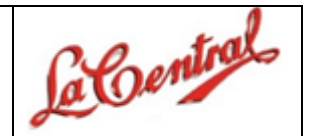

#### 2.2 Cargar CFDI (XML) Factura

Al seleccionar esta opción, se mostrará la pantalla *Cargar CFDI (XML) c/orden de compra*, desde la cual el proveedor podrá cargar tanto el XML como el PDF de una factura asociándolos a una orden de compra:

## Cargar CFDI (XML) c/orden de compra

|    | Compañía | Тіро                        | Número | Folio de factura | Moneda | Monto por cotejar |
|----|----------|-----------------------------|--------|------------------|--------|-------------------|
|    | 00001    | OP                          | 22890  | F1580724017      | MXP    | \$2,040,181.92    |
|    | 00001    | OP                          | 22847  | 1580709018-FH    | MXP    | \$169,493.66      |
|    | 00001    | OP                          | 22826  | 1580709018-FG    | MXP    | \$169,493.66      |
| () | CFDI Sel | eccionar archivo Ningúonado |        |                  |        |                   |
|    | CFDI Sel | eccionar archivo Ningúonado |        |                  |        |                   |

Para cargar el XML de una factura, el proveedor debe marcar la orden de compra que desea asociar a la factura y posteriormente debe presionar el botón de *CFDI (XML): Seleccionar archivo*:

## Cargar CFDI (XML) c/orden de compra

| 1<br>2<br>3 | . Seleccio<br>. Seleccio<br>. Presiona | ona las órdenes de compra que deseas aso<br>ona el archivo CFDI (XML).<br>a el botón "Cargar". | ciar con el CFDI (XML). |                  |        |                   |
|-------------|----------------------------------------|------------------------------------------------------------------------------------------------|-------------------------|------------------|--------|-------------------|
|             | Comp                                   | pañía Tipo                                                                                     | Número                  | Folio de factura | Moneda | Monto por cotejar |
| ۲           | 00001                                  | OP                                                                                             | 22890                   | F1580724017      | MXP    | \$2,040,181.92    |
|             | 00001                                  | OP                                                                                             | 22847                   | 1580709018-FH    | MXP    | \$169,493.66      |
|             | 00001                                  | OP                                                                                             | 22826                   | 1580709018-FG    | MXP    | \$169,493.66      |
| (2          | CFDI<br>XML):                          | Seleccionar archivo Ningúonado                                                                 | 2                       |                  |        |                   |
| (           | CFDI<br>PDF):                          | Seleccionar archivo Ningúonado                                                                 |                         |                  |        |                   |

Versión Documento 1.0

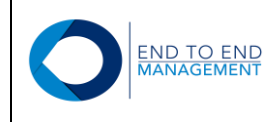

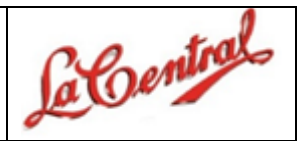

Se abrirá la biblioteca de documentos, en la cual el proveedor debe buscar y seleccionar el XML que desea cargar. Posteriormente debe darle *Abrir*.

|                                                     |                                                                                                    |                                  | O Abrir                           |                                                                                                  |                                         |                                                                                                    | × |
|-----------------------------------------------------|----------------------------------------------------------------------------------------------------|----------------------------------|-----------------------------------|--------------------------------------------------------------------------------------------------|-----------------------------------------|----------------------------------------------------------------------------------------------------|---|
| Carda                                               | r CEDI (XMI.) c/c                                                                                       | orden de co                      | ← → ×  🖡 « Fac                    | turas 3.3 ⇒ Facturas 3.3v2                                                                       | ✓ ບ Buscar                              | en Facturas 3.3v2                                                                                             | P |
| Carya                                               |                                                                                                    |                                  | Organizar 🔹 Nueva car             | peta                                                                                             |                                         | •                                                                                                    | 0 |
| 1. Seleccion<br>2. Seleccion<br>3. Presiona<br>Comp | na las órdenes de compra que deseas aso<br>na el archivo CFDI (XML).<br>el botón "Cargar".<br>añía Tipo | iar con el CFDI (XML).<br>Número | Acceso rápido                     | Nombre<br>1580152686.pdf<br>5580152686.xml<br>1580709018.pdf<br>5580709018.xml<br>1580709018.cml |                                         | Fecha de modificación<br>10/07/2018 02:17 p<br>09/08/2018 12:00 p<br>10/07/2018 02:17 p<br>11/07/2018 01:42 p |   |
| 00001     00001     00001                           | OP                                                                                                    | 22890                            | Facturas Comple Facturas Comple   | <ul> <li>IS80723176 (2).pdf</li> <li>IS80723176 (2).xml</li> <li>IS80723176.pdf</li> </ul>       |                                         | 10/08/2018 04:13 p<br>10/07/2018 02:17 p                                                                      |   |
| 00001                                               | OP                                                                                                    | 22847                            | 👃 Facturas Comple                 | 1580723176.xml 1580723176.xml                                                                    |                                         | 10/07/2018 02:17 p                                                                                            |   |
| 00001                                               | OP                                                                                                    | 22826                            | i OneDrive                        | <ul> <li>1580724017.pdf</li> <li>1580724017.xml</li> </ul>                                       | 1                                       | 05/09/2018 04:46 р                                                                                            |   |
| CFDI<br>(XML):                                      | Seleccionar archivo Ningúonado                                                                          |                                  | 🌽 OneDrive para la E<br>🍶 ADO 🛛 🗸 | 1580725093.pdf                                                                                   |                                         | 10/07/2018 02:17 p                                                                                            | > |
| CFDI<br>(PDF):                                      | Seleccionar archivo Ningúonado                                                                          |                                  | Nombr                             | e: 1580724017.xml                                                                                | <ul> <li>Todos</li> <li>2 Ab</li> </ul> | los archivos<br>rir 💌 Cancelar                                                                                | ~ |

Finalmente, quedará seleccionado el XML que se va a cargar:

## Cargar CFDI (XML) c/orden de compra

1. Selecciona las órdenes de compra que deseas asociar con el CFDI (XML).

Selecciona el archivo CFDI (XML).
 Presiona el botón "Cargar".

|    | Comp          | апиа                            | Número | Folio de factura | Moneda | Monto por cotejar |
|----|---------------|---------------------------------|--------|------------------|--------|-------------------|
| ۲  | 00001         | OP                              | 22890  | F1580724017      | MXP    | \$2,040,181.92    |
|    | 00001         | OP                              | 22847  | 1580709018-FH    | MXP    | \$169,493.66      |
|    | 00001         | OP                              | 22826  | 1580709018-FG    | MXP    | \$169,493.66      |
| () | CFDI<br>(ML): | Seleccionar archivo 1580727.xml |        |                  |        |                   |
| (  | PDF):         | Seleccional alcino Minguonado   |        |                  |        |                   |

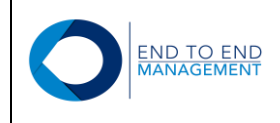

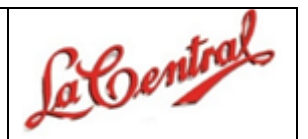

Para cargar el PDF de la factura, el proveedor debe seguir el mismo procediemiento realizado para cargar el XML, es decir, debe marcar la orden de compra que desea asociar al PDF y posteriormente debe presionar el botón de *CFDI (PDF): Selecccionar archivo*:

## Cargar CFDI (XML) c/orden de compra

- 1. Selecciona las órdenes de compra que deseas asociar con el CFDI (XML).
- 2. Selecciona el archivo CFDI (XML).

| 3. Presiona | eı | poton | "Cargar". |
|-------------|----|-------|-----------|
|             |    |       |           |

|   |                | Compa       | nía Tipo                        | Número | Folio de factura | Moneda | Monto por cotejar |
|---|----------------|-------------|---------------------------------|--------|------------------|--------|-------------------|
| 1 | ۲              | 00001       | OP                              | 22890  | F1580724017      | MXP    | \$2,040,181.92    |
|   |                | 00001       | OP                              | 22847  | 1580709018-FH    | MXP    | \$169,493.66      |
|   |                | 00001       | OP                              | 22826  | 1580709018-FG    | MXP    | \$169,493.66      |
|   | CFDI<br>(XML): |             | Seleccionar archivo 1580727.xml | _      |                  |        |                   |
|   | C<br>(PI       | FDI<br>DF): | Seleccionar archivo Ningúonado  | 2      |                  |        |                   |

Se abrirá la biblioteca de documentos, en la cual el proveedor debe buscar y seleccionar el PDF que desea cargar. Posteriormente debe darle *Abrir*.

|                         |                                                |                                                                              |                       | S Abrir                                                                     |                                                      |     |                                                                                         | ×     |
|-------------------------|------------------------------------------------|------------------------------------------------------------------------------|-----------------------|-----------------------------------------------------------------------------|------------------------------------------------------|-----|-----------------------------------------------------------------------------------------|-------|
| Car                     | raar (                                         |                                                                              | rden de c             | $\leftarrow$ $\rightarrow$ $\checkmark$ $\uparrow$ $\blacksquare$ $\ll$ Fac | turas 3.3 » Facturas 3.3v2                           | ~ Ū | Buscar en Facturas 3.3v2                                                                | Q     |
| Cai                     | iyai v                                         |                                                                              |                       | Organizar 🔹 Nueva ca                                                        | rpeta                                                |     | · ·                                                                                     | 0     |
| 1. Se<br>2. Se<br>3. Pr | elecciona las<br>elecciona el<br>resiona el bo | s órdenes de compra que deseas asoci<br>archivo CFDI (XML).<br>tón "Cargar". | ar con el CFDI (XML). | Acceso rápido                                                               | Nombre<br>1580152686.pdf<br>6                        |     | Fecha de modificación<br>10/07/2018 02:17 p<br>09/08/2018 12:00 p<br>10/07/2018 02:17 p |       |
|                         | Compañía                                       | Тіро                                                                         | Número                | - 🕞 Imágenes 🖈                                                              | 1580709018.xml                                       |     | 11/07/2018 01:42 p                                                                      |       |
| ۰ 0                     | 00001                                          | OP                                                                           | 22890                 | Facturas Comple                                                             | 1580723176 (2).pdf 1580723176 (2).xml 1580723176.pdf |     | 10/07/2018 02:17 p<br>10/08/2018 04:13 p<br>10/07/2018 02:17 p                          |       |
| 0                       | 00001                                          | OP                                                                           | 22847                 | 📕 Facturas Comple                                                           | 2 1580723176.xml                                     |     | 10/07/2018 02:17 p                                                                      |       |
| 0                       | 00001                                          | OP                                                                           | 22826                 | 🛆 OneDrive                                                                  | 2580724017.pdf<br>2580724017.xml                     |     | 05/09/2018 04:46 p                                                                      |       |
| CF<br>(XMI              | DI S                                           | eleccionar archivo 1580727.xml                                               |                       | JADO V                                                                      | 1580725093.pdf                                       |     | 10/07/2018 02:17 p                                                                      | >     |
| CF<br>(PDF              | F):                                            | eleccionar archivo Ningúonado                                                |                       | Nombi                                                                       | re: 1580724017.pdf                                   | ~ 2 | Todos los archivos     Abrir   Cancelar                                                 | ×<br> |

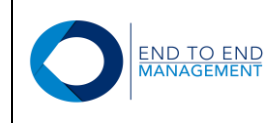

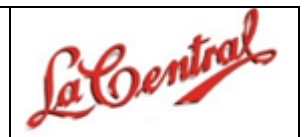

Finalmente, quedará seleccionado el PDF que se va a cargar:

## Cargar CFDI (XML) c/orden de compra

| 1<br>2<br>3 | . Seleccior<br>. Seleccior<br>. Presiona | na las órdenes de compra que deseas asoci<br>na el archivo CFDI (XML).<br>el botón "Cargar". | ar con el CFDI (XML). |                  |        |                   |
|-------------|------------------------------------------|----------------------------------------------------------------------------------------------|-----------------------|------------------|--------|-------------------|
|             | Comp                                     | añía                                                                                         | Número                | Folio de factura | Moneda | Monto por cotejar |
| ۲           | 00001                                    | OP                                                                                           | 22890                 | F1580724017      | MXP    | \$2,040,181.92    |
|             | 00001                                    | OP                                                                                           | 22847                 | 1580709018-FH    | MXP    | \$169,493.66      |
|             | 00001                                    | OP                                                                                           | 22826                 | 1580709018-FG    | MXP    | \$169,493.66      |
| ()          | CFDI<br>XML):                            | Seleccionar archivo 1580727.xml                                                              |                       |                  |        |                   |
| (           | CFDI<br>PDF):                            | Seleccionar archivo 1580727.pdf                                                              |                       |                  |        |                   |

**IMPORTANTE:** Para que el portal permita cargar el XML y PDF de una factura, ambos archivos deberán tener el mismo nombre. De lo contrario el portal NO permitirá la carga.

Ya cargados los documentos propios de la Factura (XML y PDF), se tendrá que cargar de forma obligatoria la evidencia de factura en formato PDF:

#### Cargar CFDI (XML) c/orden de compra 1. Selecciona las órdenes de compra que deseas asociar con el CFDI (XML). 2. Selecciona el archivo CFDI (XML). 3. Presiona el botón "Cargar" Compañía Tipo Número Folio de factura Moneda Monto por cotejar 00001 OP 22890 F1580724017 MXP \$2,040,181.92 OP 22847 1580709018-FH MXP \$169,493.66 00001 0 00001 OP 22826 1580709018-FG MXP \$169,493.66 Seleccionar archivo 158072...7.xml CFDI (XML): CFDI Seleccionar archivo 158072...7.pdf (PDF): Evidencia Seleccionar archivo prueba ... ia pdf de Factura (PDF):

Versión Documento 1.0

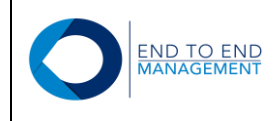

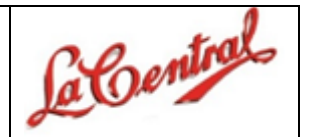

Una vez que fueron seleccionados el XML y los dos PDF, el proveedor deberá presionar el botón *Cargar* para que el portal adjunte los documentos con la orden de compra seleccionada:

#### Cargar CFDI (XML) c/orden de compra

|    | Compania      | Тіро                             | Número | Folio de factura | Moneda | Monto por cotejar |
|----|---------------|----------------------------------|--------|------------------|--------|-------------------|
| 9  | 00001         | OP                               | 22890  | F1580724017      | MXP    | \$2,040,181.92    |
| 9  | 00001         | OP                               | 22847  | 1580709018-FH    | MXP    | \$169,493.66      |
| 0  | 00001         | OP                               | 22826  | 1580709018-FG    | MXP    | \$169,493.66      |
| () | CFDI<br>(ML): | Seleccionar archivo 1580727.xml  | 1      |                  |        |                   |
| (1 | PDF):         | Seleccionar archivo pruebaia pdf | i.     |                  |        |                   |

Si el contenido del XML es **correcto**, entonces quedará cargado y asociado correctamente a la orden de compra seleccionada en el portal y en automático el registro cargado se mostrará en la pantalla de **Consulta de órdenes de compra**:

#### Consulta de órdenes de compra

| Compañía | Тіро | Número | Folio de factu | Moneda | Monto por co   | Factura |            |                                              |
|----------|------|--------|----------------|--------|----------------|---------|------------|----------------------------------------------|
|          |      |        |                |        |                |         | CFDI (XML) |                                              |
|          |      |        |                |        |                |         | Moneda:    | MXP                                          |
|          |      |        |                |        |                |         | UUID:      | F4963A27-1580-<br>6E40-8A04-<br>9CFA99A034B5 |
| 0001     | OP   | 22890  | F1580724017    | MXP    | \$2,040,181.92 | Sí      | Fecha:     | 25/08/2018                                   |
|          |      |        |                |        |                |         | Total:     | \$2,040,181.92                               |
|          |      |        |                |        |                |         | PDF        | XML                                          |
|          |      |        |                |        |                |         | Eliminar C | FDI (XML)                                    |

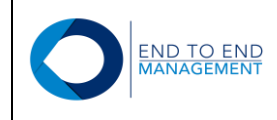

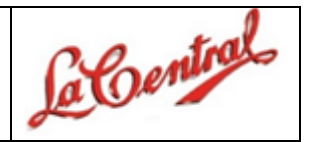

Si el XML es **rechazado**, automáticamente se mostrará un error en la parte inferior de la pantalla que describirá el motivo por la cual el XML no pudo ser cargado:

| Cargar CFD | (XML) | c/orden | de | compra |  |
|------------|-------|---------|----|--------|--|
|------------|-------|---------|----|--------|--|

| Comp         | аñía Тіро                      | Número | Folio de factura | Moneda | Monto por cotejar |
|--------------|--------------------------------|--------|------------------|--------|-------------------|
| 00001        | OP                             | 22847  | 1580709018-FH    | MXP    | \$169,493.66      |
| 00001        | OP                             | 22826  | 1580709018-FG    | MXP    | \$169,493.66      |
| CFDI<br>ML): | Seleccionar archivo Ningúonado |        |                  |        |                   |
|              | Seleccionar archivo Ningúonado |        |                  |        |                   |

Error: Ya existe el UUID.

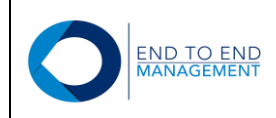

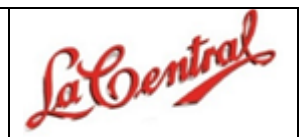

#### 3.0 Notas de crédito c/ Orden de Compra

#### 3.1 Consultar notas de crédito

Al seleccionar esta opción, se mostrará la pantalla **Consulta de notas de crédito**, desde la cual el proveedor podrá consultar los principales datos de las notas de crédito cargadas, así como las órdenes de compra relacionadas con cada una de ellas:

#### Consulta de notas de crédito

| Compañía | Тіро                | Número                     | Folio de Factura | Moneo | da |            |                          |                                  |
|----------|---------------------|----------------------------|------------------|-------|----|------------|--------------------------|----------------------------------|
|          |                     |                            |                  |       |    | CFDI (XML) | )                        |                                  |
|          |                     |                            |                  |       |    | Moneda:    | MXP                      |                                  |
|          | Datos factura relac | ionada con nota de crédito | o cargada        |       |    | UUID:      | 261A91A9-F<br>83C3-0D693 | 866-4BA8-<br>33F53C35            |
| 00001    | OP                  | 22794                      | FCPR-01          | MXP   |    | Fecha:     | 11/07/2018               |                                  |
|          |                     |                            |                  |       |    | Folio:     | NC6939                   | Datos nota de crédito<br>cargada |
|          |                     |                            |                  |       |    | Total:     | \$1,315.44               |                                  |
|          |                     |                            |                  |       |    | PDF        | XML                      |                                  |
|          |                     |                            |                  |       |    |            |                          |                                  |

Desde la pantalla **Consulta de notas de crédito** el proveedor también podrá consultar tanto el XML como el PDF de las notas de crédito cargadas:

| Consulta | a de notas | s de crédito |                  |        |                                                |
|----------|------------|--------------|------------------|--------|------------------------------------------------|
| Compañía | Тіро       | Número       | Folio de Factura | Moneda |                                                |
|          |            |              |                  |        | CFDI (XML)                                     |
|          |            |              |                  |        | Moneda: MXP                                    |
|          |            |              |                  |        | UUID: 261A91A9-F866-4BA8-<br>83C3-0D6933F53C35 |
| 00001    | OP         | 22794        | FCPR-01          | MXP    | Fecha: 11/07/2018                              |
|          |            |              |                  |        | Folio: NC6939                                  |
|          |            |              |                  |        | Total: \$1,315.44                              |
|          |            |              |                  |        | PDF XML                                        |

**NOTA:** Si el proveedor por alguna razón requiere eliminar un XML cargado, deberá ponerse en contacto con el personal de Trevox para solicitar que eliminen el registro de la nota de crédito cargada desde JDE.

Versión Documento 1.0

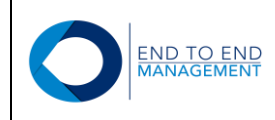

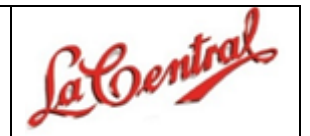

#### 3.2 Cargar CFDI (XML) Nota de crédito

Al seleccionar esta opción, se mostrará la pantalla **Cargar CFDI (XML) de Nota de crédito**, desde la cual el proveedor podrá cargar el XML y PDF de una nota de crédito <u>exclusivamente financiera</u> asociándola a una orden de compra ya facturada:

## Cargar CFDI (XML) de Nota de Crédito

| Compañía                  | Тіро  | Número              | Folio      | UUID                                     | Moneda | Monto por cotej |
|---------------------------|-------|---------------------|------------|------------------------------------------|--------|-----------------|
| 00001     00001     00001 | OP    | 22794               | FCPR-01    | 3R61VYT4-D091-7280-<br>0912-K294D857J0LQ | MXP    | \$174,000.00    |
| FDI (XML) Nota de cré     | dito: | Seleccionar archivo | lingúonado |                                          |        |                 |
| FDI (PDF) Nota de cré     | dito: | Seleccionar archivo | lingúonado |                                          |        |                 |

Para cargar el XML de una nota de crédito, el proveedor debe marcar la orden de compra a la que desea asociar el XML de la nota de crédito y posteriormente debe presionar el botón de **Seleccionar archivo**:

## Cargar CFDI (XML) de Nota de Crédito

|   | 1.<br>2.<br>3. | Selecciona la orden de<br>Selecciona el archivo C<br>Presiona el botón "Caro | compra que dese<br>CFDI (XML y PDF<br>gar". | eas asociar con el CFDI (X№<br>). | 1L).      |                                          |        |                  |
|---|----------------|------------------------------------------------------------------------------|---------------------------------------------|-----------------------------------|-----------|------------------------------------------|--------|------------------|
|   |                | Compañía                                                                     | Тіро                                        | Número                            | Folio     | UUID                                     | Moneda | Monto por coteja |
| 1 | ۲              | 00001                                                                        | OP                                          | 22794                             | FCPR-01   | 3R61VYT4-D091-7280-<br>0912-K294D857J0LQ | MXP    | \$174,000.00     |
| ( | CFDI (         | (XML) Nota de crédito:                                                       | 2                                           | Seleccionar archivo Nir           | ngú…onado |                                          |        |                  |
| ( | CFDI (         | (PDF) Nota de crédito:                                                       |                                             | Seleccionar archivo Nin           | ngúonado  |                                          |        |                  |

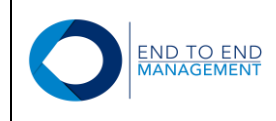

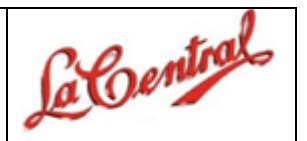

Se abrirá la biblioteca de documentos, en la cual el proveedor debe buscar y seleccionar el XML que desea cargar. Posteriormente debe darle *Abrir*.

| Cargar CFDI (XML) de Nota de Crédito 3.3 v v       v       v       Buscar en Notas de Crédito 3.3 v       v         Organizar * Nueva carpeta       III + 0 m       III + 0 m                                                                                                    |                                                                                                    | O Abrir                                                                                                    | ×                                                                                                    |
|----------------------------------------------------------------------------------------------------|----------------------------------------------------------------------------------------------------|----------------------------------------------------------------------------------------------------|----------------------------------------------------------------------------------------------------|
| Organizar * Nueva carpeta         Organizar * Nueva carpeta         Organizar * Nueva carpeta         Organizar * Nueva carpeta         Image: Selecciona la orden de compra que deseas asociar con el CFDI (XML).         2. Selecciona el archivo CFDI (XML y PDF).         3. Presiona el botón **Cargar*.         Compañía       Tipo         Número       For         Image: Seleccionar archivo       Número         Polo 0001       OP         22794       FCO         FDI (PDF) Nota de crédito:       Seleccionar archivo         Seleccionar archivo       Ningúonad             Nombre       Seleccionar archivo             Seleccionar archivo       Ningúonad             Nombre       De6939 XML             Imágenes       Imágenes         Imágenes       Imágenes         Imágenes       Imágenes         Imágenes       Imágenes         Imágenes       Imágenes         Imágenes       Imágenes         Imágenes       Imágenes         Imágenes       Imágenes         Imágenes       Imágenes         Imágenes       Imágenes                                                                                                    |                                                                                                    | ← → ▼ ↑ 🖡 « Facturas > Notas de Crédito 3.3 v ʊ Buscar en Notas de Crédito 3                                                                                                    | .3 P                                                                                                    |
| Cargar CFDI (XML) de Nota de C         1. Selecciona la orden de compra que deseas asociar con el CFDI (XML).         2. Selecciona el archivo CFDI (XML y PDF).         3. Presiona el botón "Cargar".         Compañía       Tipo         Número         6       00001         OP       22794         FDI (XML) Nota de crédito:       Seleccionar archivo Ningúonad    Nombre  Acceso rápido  Acceso rápido  A |                                                                                                    | Organizar 🔹 Nueva carpeta                                                                                                    | ?                                                                                                    |
| FDI (PDF) Nota de crédito: Seleccionar archivo Ningúonad Nombre: D06939.XML V Todos los archivos V                                                                                                    | Cargar CFDI (XML) de Nota de C          1. Selecciona la orden de compra que deseas asociar con el CFDI (XML).         2. Selecciona el archivo CFDI (XML y PDF).         3. Presiona el botón "Cargar".         Compañía       Tipo         00001       OP       22794         FDI (XML) Nota de crédito:       Seleccionar archivo Ningúonad | ★ Acceso rápido         Nombre         Fecha de modificac           1580152686.xml         16/07/218 0/:32         10/08/2018 0/:32           1008/2018 0/:32         A000001258.pdf         10/08/2018 0/:32           1008/2018 0/:32         2006932.Xml         10/08/2018 0/:32           1008/2018 0/:32         2006932.Xml         10/08/2018 0/:32           1008/2018 0/:32         2006932.Xml         10/08/2018 0/:32           1008/2018 0/:32         2006932.Xml         10/08/2018 0/:32           1008/2018 0/:32         2006932.Xml         10/08/2018 0/:32           1008/2018 0/:32         ECA120330DM1Factura_NC1034.xml         10/08/2018 0/:32           1008/2018 0/:32         ECA120330DM1Factura_NC1034.pdf         10/08/2018 0/:32           1008/2018 0/:32         ECA120330DM1Factura_NC1034.pdf         10/08/2018 0/:32           1008/2018 0/:32         ECA120330DM1Factura_NC1034.pdf         10/08/2018 0/:32           1008/2018 0/:32         200Fact 7/433.pdf         16/07/2018 0/:251           1008/2018 0/:32         200Fact 7/433.pdf         16/07/2018 0/:251           1008/2018 0/:32         200Fact 7/433.pdf         16/07/2018 0/:251           1008/2018 0/:32         200Fact 7/433.pdf         16/07/2018 0/:251           1008/2018 0/:32         200Fact 7/433.pdf         16/07/2 | ón     -       1.     -       2.     -       3.     -       3.     -       3.     -       3.     -       3.     -       3.     -       3.     -       3.     -       3.     -       3.     -       3.     -       3.     -       3.     -       3.     -       3.     -       3.     -       3.     -       3.     -       3.     -       3.     -       3.     -       3.     -       3.     -       3.     -       3.     -       3.     -       3.     -       3.     -       3.     -       3.     -       3.     -       3.     -       3.     -       3.     -       3.     -       3.     -       3.     -       3.     -       3.     -       3.     -       3.     -       3. |
|                                                                                                    | CFDI (PDF) Nota de crédito: Seleccionar archivo Ningúonad                                                                                                    | ADO     ADO     O6939.XML     Todos los archivos                                                                                                    | >                                                                                                    |

Finalmente, quedará seleccionado el XML que se va a cargar:

## Cargar CFDI (XML) de Nota de Crédito

| Compañía                  | Тіро     | Número                  | Folio     | UUID                                     | Moneda | Monto por coteja |
|---------------------------|----------|-------------------------|-----------|------------------------------------------|--------|------------------|
| 00001     00001     00001 | OP       | 22794                   | FCPR-01   | 3R61VYT4-D091-7280-<br>0912-K294D857J0LQ | MXP    | \$174,000.00     |
| CFDI (XML) Nota de        | crédito: | Seleccionar archivo D0  | 06939.XML |                                          |        |                  |
| CFDI (PDF) Nota de o      | crédito: | Seleccionar archivo Nin | ngúonado  |                                          |        |                  |

Para cargar el PDF relacionado con el XML, el proveedor debe seguir el mismo procedimiento realizado para cargar el XML, es decir, debe marcar la orden de compra a la que desea asociar el PDF de la nota de crédito, y posteriormente debe presionar el botón de **Selecccionar archivo**:

```
Versión Documento 1.0
```

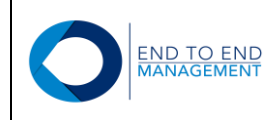

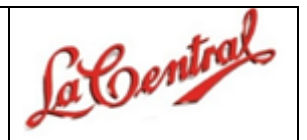

## Cargar CFDI (XML) de Nota de Crédito

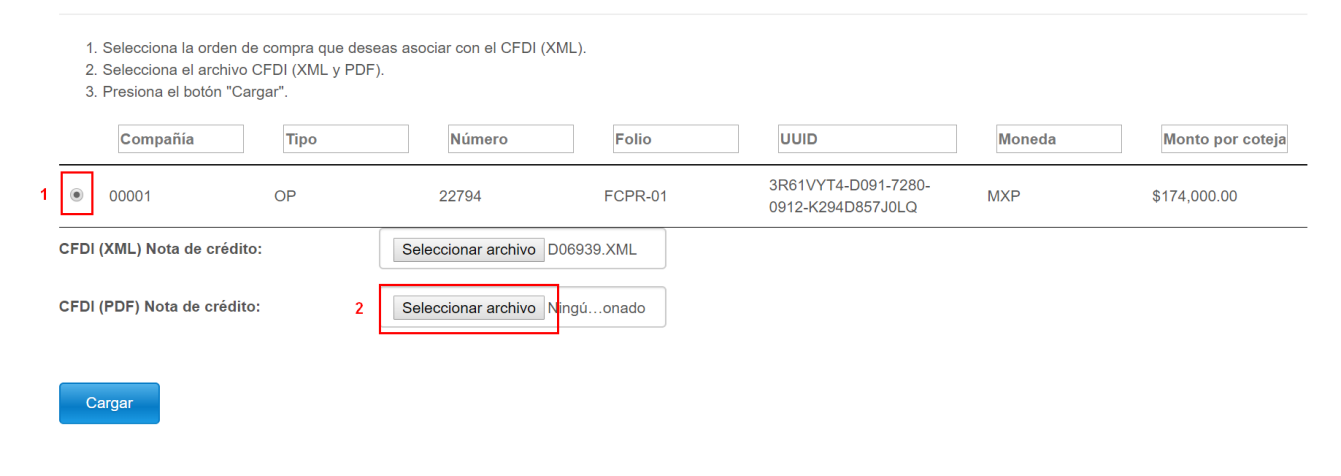

Se abrirá la biblioteca de documentos, en la cual el proveedor debe buscar y seleccionar el PDF que desea cargar. Posteriormente debe darle *Abrir*.

|                                                                          |         |                                |           | 💿 Abrir                                                                     |                                    |                                |
|--------------------------------------------------------------------------|---------|--------------------------------|-----------|-----------------------------------------------------------------------------|------------------------------------|--------------------------------|
|                                                                          |         |                                |           | $\leftarrow$ $\rightarrow$ $\checkmark$ $\uparrow$ $\uparrow$ $\bullet$ Fac | turas > Notas de Crédito 3.3 🛛 🗸 🖸 | Buscar en Notas de Crédito 3.3 |
|                                                                          |         |                                |           | Organizar 👻 Nueva ca                                                        | rpeta                              | iii • 🔟 🚺                      |
| Cargar CF                                                                | DI (XN  | IL) de Nota                    | de C      |                                                                             | Nombre                             | Fecha de modificación          |
|                                                                          |         |                                |           |                                                                             | 👼 475 VR.PDF                       | 10/08/2018 04:30 p             |
|                                                                          |         |                                |           | Documentos 🖈                                                                | 1580152686.pdf                     | 16/07/2018 07:12 p             |
| <ol> <li>Selecciona la orden d</li> <li>Selecciona el orden d</li> </ol> |         | deseas asociar con el CFDI (XI | VIL).     | Descargas 🖈                                                                 | <i>😂</i> 1580152686.xml            | 16/07/2018 07:12 p             |
| 3. Presiona el botón "C:                                                 | argar"  | UF).                           |           | 🔚 Imagenes 🚿                                                                | A000001258.pdf                     | 10/08/2018 04:30 p             |
| 5. Fresiona el botorr Ca                                                 | argar . |                                |           | Facturas Comple                                                             | A000001258.xml                     | 10/08/2018 04:30 p             |
| Compañía                                                                 | Tino    | Número                         | Fol       | 👃 Facturas Comple                                                           | D06939.PDF 1                       | 10/08/2018 04:30 p             |
| Compania                                                                 | про     | Numero                         | 101       | 👃 Facturas Relacior                                                         | 😂 D06939.XML                       | 10/08/2018 04:30 p             |
|                                                                          |         |                                |           | 👵 Valle Redondo                                                             | ECA120330DM1_Factura_NC1033.xml    | 10/08/2018 04:30 p             |
| 00001     00001     00001                                                | OP      | 22794                          | FCPI      | <b>2</b> 0 0:                                                               | ECA120330DM1_Factura_NC1034.xml    | 10/08/2018 04:30 p             |
|                                                                          |         | (                              |           | CneDrive                                                                    | ECA120330DM1FacturaNC1033.pdf      | 10/08/2018 04:30 p             |
| CFDI (XML) Nota de crédit                                                | to:     | Seleccionar archivo D          | 06939.XML | 🝌 OneDrive para la E                                                        | ECA120330DM1FacturaNC1034.pdf      | 10/08/2018 04:30 p             |
|                                                                          |         |                                |           | 🎝 ADO 🗸 🗸                                                                   | <                                  | c c                            |
| CFDI (PDF) Nota de crédit                                                | :<br>:  | Seleccionar archivo N          | ingú…onad | Nombr                                                                       | e: D06939.PDF ~                    | Todos los archivos             |
|                                                                          |         |                                |           |                                                                             | ·                                  |                                |

Cargar

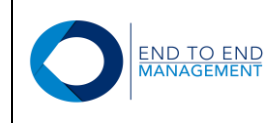

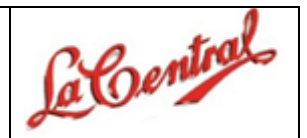

Finalmente, quedará seleccionado el PDF que se va a cargar:

## Cargar CFDI (XML) de Nota de Crédito

| Compañía              | Тіро   | Número              | Folio     | UUID                                     | Moneda | Monto por co |
|-----------------------|--------|---------------------|-----------|------------------------------------------|--------|--------------|
| • 00001               | OP     | 22794               | FCPR-01   | 3R61VYT4-D091-7280-<br>0912-K294D857J0LQ | MXP    | \$174,000.00 |
| FDI (XML) Nota de cr  | édito: | Seleccionar archivo | 06939.XML |                                          |        |              |
| FDI (PDF) Nota de cre | édito: | Seleccionar archivo | 06939.PDF |                                          |        |              |

**IMPORTANTE:** Para que el portal permita cargar el XML y PDF de una nota de crédito, ambos archivos deberán tener el mismo nombre. De lo contrario el portal no permitirá la carga.

Una vez que fueron seleccionados el XML y el PDF, el proveedor deberá presionar el botón *Cargar* para que el portal mande a validar el XML con el SAT:

## Cargar CFDI (XML) de Nota de Crédito

|       | Compañía           | Тіро | Número                | Folio     | UUID                                     | Moneda | Monto por coteja |
|-------|--------------------|------|-----------------------|-----------|------------------------------------------|--------|------------------|
| ۲     | 00001              | OP   | 22794                 | FCPR-01   | 3R61VYT4-D091-7280-<br>0912-K294D857J0LQ | MXP    | \$174,000.00     |
| FDI ( | XML) Nota de crédi | ito: | Seleccionar archivo D | 06939.XML |                                          |        |                  |
| FDI ( | PDF) Nota de crédi | to:  | Seleccionar archivo   | 06939.PDF |                                          |        |                  |

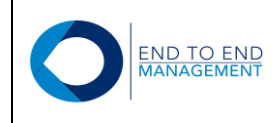

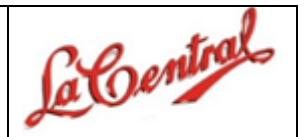

Si todos los datos validados son correctos, entonces el XML de la nota de crédito quedará cargado y asociado correctamente con la orden de compra seleccionada en el portal y en automático el registro cargado se mostrará en la pantalla de **Consulta de notas de crédito**:

## Consulta de notas de crédito

| Compañía | Тіро | Número | Folio de Factura | Moneda |            |                                          |
|----------|------|--------|------------------|--------|------------|------------------------------------------|
|          |      |        |                  |        | CFDI (XML) |                                          |
|          |      |        |                  |        | Moneda:    | MXP                                      |
|          |      |        |                  |        | UUID:      | 261A91A9-F866-4BA8-<br>83C3-0D6933F53C35 |
| 0001     | OP   | 22794  | FCPR-01          | MXP    | Fecha:     | 11/07/2018                               |
|          |      |        |                  |        | Folio:     | NC6939                                   |
|          |      |        |                  |        | Total:     | \$1,315.44                               |
|          |      |        |                  |        | PDF        | XML                                      |

Si el XML es rechazado, automáticamente se mostrará un error en la parte inferior de la pantalla que describirá el motivo por la cual el XML no pudo ser cargado:

| <ol> <li>Selecciona la orden</li> <li>Selecciona el archivita</li> <li>Presiona el botón "C</li> </ol> | de compra que de:<br>o CFDI (XML y PD<br>argar". | seas asociar con el CFDI (XN<br>F). | /L).      |                                          |        |                  |
|----------------------------------------------------------------------------------------------------|--------------------------------------------------|-------------------------------------|-----------|------------------------------------------|--------|------------------|
| Compañía                                                                                               | Тіро                                             | Número                              | Folio     | UUID                                     | Moneda | Monto por coteja |
| 00001                                                                                                  | OP                                               | 22794                               | FCPR-01   | 3R61VYT4-D091-7280-<br>0912-K294D857J0LQ | MXP    | \$174,000.00     |
| CFDI (XML) Nota de créd                                                                                | ito:                                             | Seleccionar archivo Ni              | ngú…onado |                                          |        |                  |
| CFDI (PDF) Nota de crédi                                                                               | to:                                              | Seleccionar archivo Ni              | ngú…onado |                                          |        |                  |

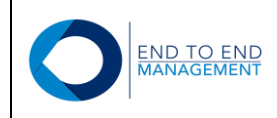

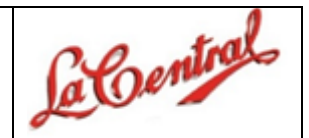

#### 4.0 Sección Otros:

Esta sección cuenta con 2 opciones:

- Cargar factura extranjera (PDF)
- Cambiar contraseña

Dichas opciones se describen a continuación.

#### 4.1 Cargar factura extranjera (PDF)

Al seleccionar esta opción, se mostrará la pantalla *Cargar factura extranjera*, desde la cual los proveedores extranjeros podrán asociar un archivo PDF a una orden de compra existente en JDE:

| • 🛧 Reportes                            |
|-----------------------------------------|
| Semáforo días de aplicación de pago     |
|                                         |
|                                         |
| Consulta Estado de Cuenta por Proveedor |
| • 🛧 Otros                               |
| • Cargar factura extranjera (PDF)       |
| Cambiar contraseña                      |
|                                         |

#### Cargar factura extranjera

| 1. Seleccion<br>2. Seleccion<br>3. Presiona d | a la orden de compra que deseas<br>a el archivo PDF.<br>el botón "Cargar".<br>ñía Tipo | asociar con el PDF.<br>Número | Folio de factura | Moneda | Monto por cotejar | Factura |
|-----------------------------------------------|----------------------------------------------------------------------------------------|-------------------------------|------------------|--------|-------------------|---------|
| 00001                                         | OP                                                                                     | 22857                         | PRUEIS-01        | USD    | \$2,219.72        |         |
| PDF:                                          | Seleccionar archivo Ningúo                                                             | nado                          |                  |        |                   |         |
| Cargar                                        |                                                                                        |                               |                  |        |                   |         |

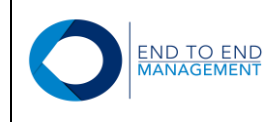

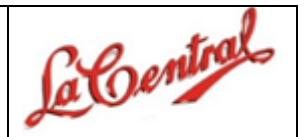

Para cargar un archivo PDF, en la pantalla *Cargar factura extranjera* el proveedor debe seleccionar la orden de compra a la que desea asociarle el PDF y posteriormente debe presionar el botón de *Seleccionar archivo*:

## Cargar factura extranjera

|    | Numero | Folio de factura | Moneda             | Monto por cotejar      | Factura                           |
|----|--------|------------------|--------------------|------------------------|-----------------------------------|
| OP | 22857  | PRUEIS-01        | USD                | \$2,219.72             |                                   |
|    | OP     | OP 22857         | OP 22857 PRUEIS-01 | OP 22857 PRUEIS-01 USD | OP 22857 PRUEIS-01 USD \$2,219.72 |

Se abrirá la biblioteca de documentos, en la cual el proveedor debe buscar y seleccionar el PDF que desea cargar. Posteriormente debe darle *Abrir*.

|                                                                                                    | C Abrir                                                                                                    | ×                                                                                                    |
|----------------------------------------------------------------------------------------------------|----------------------------------------------------------------------------------------------------|----------------------------------------------------------------------------------------------------|
|                                                                                                    | ← → · ↑ 🖡 « Facturas 3.3 » Facturas 3.3v2 v 🖸 Buscar en Fa                                                                                                    | cturas 3.3v2 🔎                                                                                                    |
|                                                                                                    | Organizar • Nueva carpeta                                                                                                    | II • 🔳 🕐                                                                                                    |
| Cargar factura extranjera                                                                                                    | Acceso rápido Fe                                                                                                    | ha de modificación                                                                                                    |
| 1. Selecciona la orden de compra que deseas asociar con el PDF.         2. Selecciona el archivo PDF.         3. Presiona el botón "Cargar".         Compañía       Tipo         00001       OP       22857 | Documentos         Image 1580152686.pdf         1         10           Descargas         Image 15801526868.ml         09         1         10           Descargas         Image 15801526868.ml         09         1         10           Facturas 3.3v2         Is80729018.pdf         10         10         1580723176 (2).pdf         10           Facturas Comple         Is80723176 (2).pdf         10         1         1580723176.pdf         10           Notas de Créditc         Is80723176.pdf         10         1         10         1         10           Valle Redondo         Is80723176.pdf         10         1         1         10         1         1         10         1         10         1         10         1         10         1         10         1         10         1         10         1         10         1         10         1         10         1         10         1         10         1         10         1         10         1         10         1         10         1         10         1         10         1         10         1         1         10         1         1         1         1         1         1 <td< td=""><td>07/2018 02:17 p<br/>/08/2018 12:00 p<br/>/07/2018 02:17 p<br/>/07/2018 02:17 p<br/>/08/2018 04:13 p<br/>/07/2018 02:17 p<br/>/07/2018 02:17 p</td></td<> | 07/2018 02:17 p<br>/08/2018 12:00 p<br>/07/2018 02:17 p<br>/07/2018 02:17 p<br>/08/2018 04:13 p<br>/07/2018 02:17 p<br>/07/2018 02:17 p |
| PDF: Seleccionar archivo Ningúonado                                                                                                    | OneDrive     V     C     Storized right     Nombre: 1580152686.pdf     V     Todos los as                                                                                                    | chivos ~                                                                                                    |

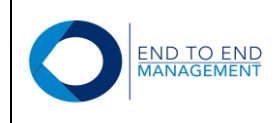

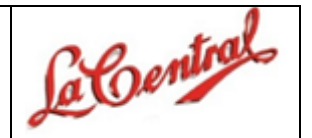

Finalmente, quedará seleccionado el PDF que será asociado a la orden. Posterior a esto, el proveedor deberá presionar el botón *Cargar* para que el portal adjunte el PDF a la orden de compra seleccionada:

## Cargar factura extranjera

| -     | про | Número | Folio de factura | Moneda | Monto por cotejar | Factura |
|-------|-----|--------|------------------|--------|-------------------|---------|
| 00001 | OP  | 22857  | PRUEIS-01        | USD    | \$2,219.72        |         |

El archivo PDF quedará asociado a la orden de Compra.

Una vez que el archivo PDF queda relacionado con la orden de compra, se mostrará la leyenda "**S**í" en la columna de *Factura extranjera* correspondiente al registro de la orden:

## Cargar factura extranjera

|     | Compañ | ía Tipo                   | Número | Folio de factura | Moneda | Monto por cotejar | Factura |
|-----|--------|---------------------------|--------|------------------|--------|-------------------|---------|
|     | 00001  | OP                        | 22857  | PRUEIS-01        | USD    | \$2,219.72        | Sí      |
| DF: |        | Seleccionar archivo Ningú | onado  |                  |        |                   |         |

**NOTA:** Si por algún motivo requieren eliminar el archivo PDF que ya está relacionado con una orden de compra, el archivo deberá ser borrado directamente desde JDE, es decir, el usuario deberá eliminar el PDF de los anexos del encabezado de la orden desde JDE.

Versión Documento 1.0

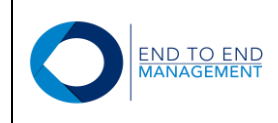

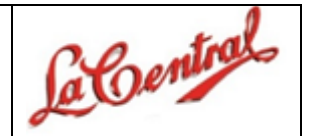

#### 4.2 Cambiar contraseña

Al seleccionar esta opción, se mostrará la pantalla *Cambiar contraseña*, desde la cual los proveedores podrán modificar su contraseña actual de ingreso al portal:

## • 🛧 Reportes

- · Semáforo días de aplicación de pago
- Estatus de documentos
- Semáforo días de aplicación de pago con factoraje
- · Consulta Estado de Cuenta por Proveedor

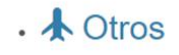

· Cargar factura extranjera (PDF)

Cambiar contraseña

#### Cambiar contraseña

| contraseña | Nueva contrasena   |
|------------|--------------------|
| Repetir    | Repetir contraseña |
| contraseña |                    |

Para modificar la contraseña actual, en la pantalla **Cambiar contraseña** el proveedor debe ingresar una nueva en los campos de **Nueva contraseña** y **Repetir contraseña**. Posteriormente debe presionar el botón de **Modificar**:

#### Cambiar contraseña

| Repetir ····· |  |  |
|---------------|--|--|
| ontraseña     |  |  |

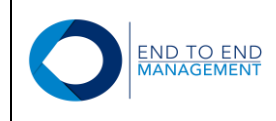

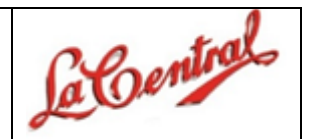

Una vez realizado lo anterior, se mostrará en automático la pantalla de Inicio:

| OInvoice Delivery | nicio 🏫 | Aprobación Órdenes de Compra -                | 🖺 CFDI (XML) c/orden de compra <del>-</del> | 🗟 CFDI (XML) Notas de crédito c/orden de compra <del>-</del> | 🛦 Reportes 🗸 | A Otros -                           |
|-------------------|---------|-----------------------------------------------|---------------------------------------------|--------------------------------------------------------------|--------------|-------------------------------------|
|                   |         |                                               |                                             |                                                              |              | ARMANDO VILLANUEVA ANGUIANO- Logout |
|                   |         |                                               |                                             |                                                              |              |                                     |
|                   | Inic    | cio                                           |                                             |                                                              |              |                                     |
|                   | •       | Aprobación Órdenes c                          | le Compra                                   |                                                              |              |                                     |
|                   |         | Aprobar/Rechazar Orden de compra              |                                             |                                                              |              |                                     |
|                   | •       | CFDI (XML) c/orden d                          | e compra                                    |                                                              |              |                                     |
|                   |         | Consultar órdenes de compra                   |                                             |                                                              |              |                                     |
|                   |         | <ul> <li>Cargar CFDI (XML) Factura</li> </ul> |                                             |                                                              |              |                                     |

Adicionalmente, le llegará un correo al proveedor con su nueva contraseña de ingreso al portal que será la misma que ingresó en la opción de *Cambiar contraseña*:

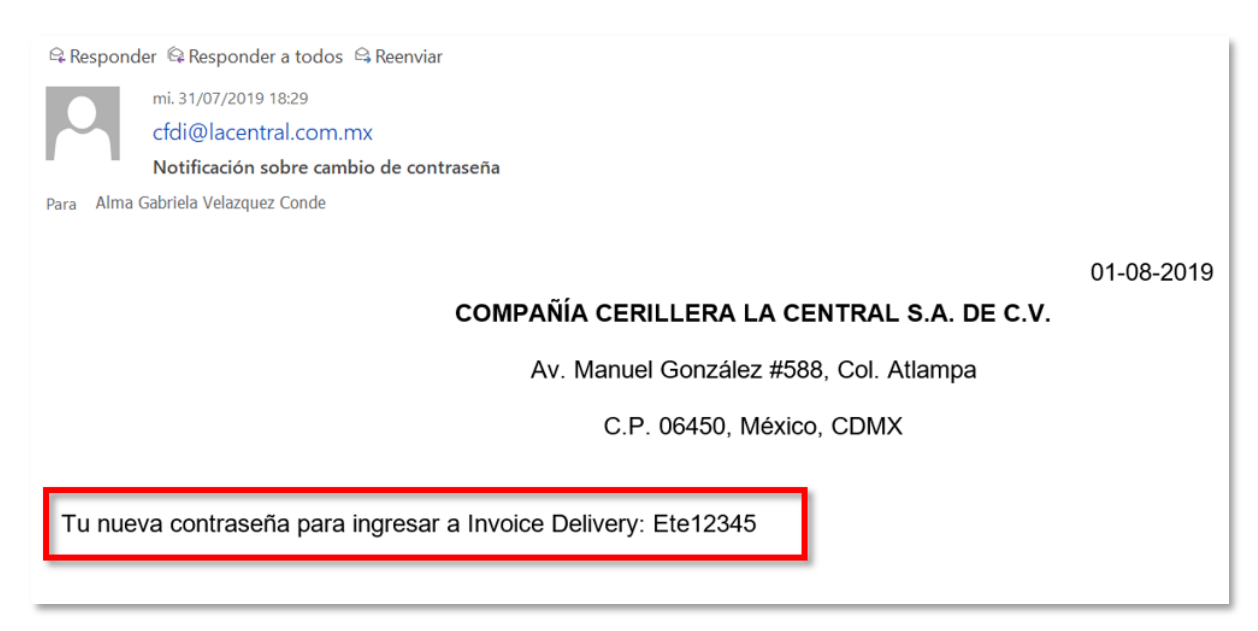

A partir de ese momento, el proveedor deberá ingresar al portal con su nueva contraseña.

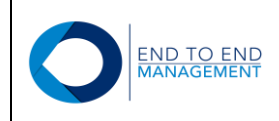

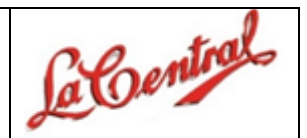

## 5.0 Sección CFDI (XML) Complemento de Pago:

Esta sección cuenta con 2 opciones:

- Consultar CFDI (XML)
- Cargar CFDI (XML)

Dichas opciones se describen a continuación.

#### 5.1 Consultar CFDI (XML)

Al seleccionar esta opción, se mostrará la pantalla **Consulta Factura Complemento de Pago**, desde la cual el proveedor podrá consultar los complementos que ya fueron cargados al portal:

#### Consulta Factura Complemento de Pago

| echa inicial:                                 | Fecha final: |                    |                    |                  |     |           |
|-----------------------------------------------|--------------|--------------------|--------------------|------------------|-----|-----------|
| 13/10/2018                                    | 12/11/2018   |                    |                    |                  |     |           |
| Buscar                                        |              |                    |                    |                  |     |           |
| Mostrar Copiar al portapapeles Excel          | PDF Imprim   | ir                 |                    | Buscar:          |     |           |
| UUID                                          |              | Fecha del Pago JDE | Fecha del Pago XML | Importe del Pago | ]   |           |
| 6e15111f-9b31-43fd-945e-32ad99b88f64          |              | 30/10/2018         | 14/09/2018         | \$3,396.48       | PDF | XML       |
| lostrando registros del 1 al 1 de un total de | 1 registros  |                    |                    |                  |     |           |
|                                               |              |                    |                    | A = 4 = -1 = -   |     | Oinviente |

Desde la pantalla de **Consulta Factura Complemento de Pago**, el proveedor también podrá consultar el XML y PDF de las facturas cargadas:

#### Consulta Factura Complemento de Pago

| echa inicial:                        | Fecha final: |                    |                    |                  |         |
|--------------------------------------|--------------|--------------------|--------------------|------------------|---------|
| 13/10/2018                           | 12/11/2018   |                    |                    |                  |         |
| Buscar                               |              |                    |                    |                  |         |
| Mostrar Copiar al portapapeles Excel | PDF Imprimi  | r                  |                    | Buscar:          |         |
| UUID                                 |              | Fecha del Pago JDE | Fecha del Pago XML | Importe del Pago |         |
| 6e15111f-9b31-43fd-945e-32ad99b88f64 |              | 30/10/2018         | 14/09/2018         | \$3,396.48       | PDF XML |

Versión Documento 1.0

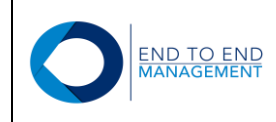

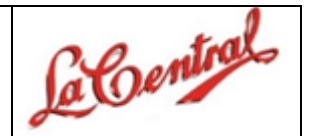

#### 5.2 Cargar CFDI (XML)

Al seleccionar esta opción, se mostrará la pantalla **Cargar de CFDI (XML) complemento de pago para asociar**, desde la cual el proveedor podrá cargar el XML y PDF de una factura de complemento, para asociarla a un registro de pago:

#### Carga de CFDI (XML) complemento de pago para asociar

| Fecha inicial:                                   | Fecha final:      |                |                  |                                   |
|--------------------------------------------------|-------------------|----------------|------------------|-----------------------------------|
| 13/10/2018                                       | 12/11/2018        |                |                  |                                   |
| Buscar                                           |                   |                |                  |                                   |
| Mostrar Copiar al portapapeles Excel             | PDF Imprimir      |                |                  | Buscar:                           |
| ID del Pago                                      | ocumento del Pago | Fecha del Pago | Importe del Pago | Moneda                            |
| I30154 PN                                        |                   | 30/10/2018     | \$3,396.48       | USD Detalle Facturas Relacionadas |
| /lostrando registros del 1 al 1 de un total de 1 | registros         |                |                  | Anterior 1 Siguiente              |
| CFDI Seleccionar archivo Ningu<br>(XML):         | úonado            |                |                  |                                   |
| CFDI Seleccionar archivo Ningu                   | úonado            |                |                  |                                   |

El proveedor tendrá la opción de Consultar los siguientes datos (Folio, UUID Relacionado, Importe del Pago) de las Facturas Relacionadas al registro del Pago en la opción Detalle Facturas Relacionadas:

| Carga de CFDI ()                                                                                                    | (ML) comp                          | lemento de           | pago pa       | ara asociar       |                               |
|----------------------------------------------------------------------------------------------------|------------------------------------|----------------------|---------------|-------------------|-------------------------------|
| <ol> <li>Selecciona los pagos que deseas aso</li> <li>Selecciona el archivo CFDI (XML).</li> <li>Presiona el botón "Cargar".</li> </ol> | ciar con el CFDI (XML).            |                      |               |                   |                               |
| Fecha inicial:                                                                                                    | Fecha final:                       |                      |               |                   |                               |
| 13/10/2018                                                                                                    | 12/11/2018                         |                      |               |                   |                               |
| Buscar Mostrer Copiar al portapapeles Excel ID del Pago Tipo de                                                                         | PDF Imprimir<br>Documento del Pago | Fecha del Pago       | Importe del P | Bus<br>ago Moneda | car:                          |
| 0 130154 PN                                                                                                    |                                    | 30/10/2018           | \$3,396.48    | USD               | Detalle Facturas Relacionadas |
| Mostrando I Detalle Facturas Rela                                                                                                    | cionadas                           |                      |               |                   |                               |
| Folio Factura Relacio                                                                                                    | nada UUID Rel                      | acionado             |               | Importe del Pago  | 1 Siguiente                   |
| CFDI B22620<br>(XML):                                                                                                    | e0a05f20-                          | 7d45-4397-85f6-b1fff | Icaba59       | \$3,396.48        |                               |
| CFDI                                                                                                    |                                    |                      |               | \$3,396.48        |                               |
| (PDF):                                                                                                    |                                    |                      |               | (                 | Dk                            |

Versión Documento 1.0

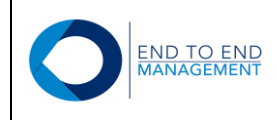

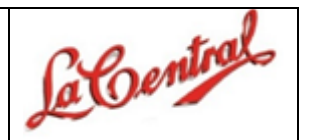

Una vez seleccionado el registro de pago, debe presionar el botón de Seleccionar archivo del campo correspondiente a CFDI (XML):

#### Carga de CFDI (XML) complemento de pago para asociar

| echa Inicial:                                | Fecha final:       |                |                  |                                  |
|----------------------------------------------|--------------------|----------------|------------------|----------------------------------|
| 13/10/2018                                   | 12/11/2018         |                |                  |                                  |
| Buscar                                       |                    |                |                  |                                  |
| Mostrar Copiar al portapapeles Excel         | PDF Imprimir       |                |                  | Buscar:                          |
| ID del Pago                                  | Documento del Pago | Fecha del Pago | Importe del Pago | Moneda                           |
| • 130154 PN                                  |                    | 30/10/2018     | \$3,396.48       | USD Detalle Facturas Relacionada |
| ostrando registros del 1 al 1 de un total de | 1 registros        |                |                  |                                  |
|                                              |                    |                |                  | Anterior 1 Siguiente             |
| CFDI Seleccionar archivo Ning<br>(XML):      | gúonado            |                |                  |                                  |
|                                              |                    |                |                  |                                  |

Se abrirá la biblioteca de documentos, en la cual el proveedor debe buscar y seleccionar el XML que desea cargar. Posteriormente debe darle *Abrir*.

| 3. Presiona el botón "Cargar".          |                          | Abrir                                                                                     |                                    |                     | >             |  |
|-----------------------------------------|--------------------------|-------------------------------------------------------------------------------------------|------------------------------------|---------------------|---------------|--|
| cha inicial: Fecha final:               |                          | ← → ✓ ↑ □ « 1 - PRUEBAS > copias editadas fechas P v ♂ Buscar en copias editadas fechas P |                                    |                     |               |  |
| 13/10/2018                              | 12/11/2018               | 8 Organizar 👻 Nueva carpeta                                                               |                                    | E== 👻 🔲             |               |  |
| Duran                                   |                          | CneDrive                                                                                  | Nombre                             | Fecha de modifica   | Тіро          |  |
| Buscar                                  |                          |                                                                                           | 1.IVA16% - copia2.pdf              | 07/09/2018 10:36 a  | Archivo PDF   |  |
|                                         |                          | Este equipo                                                                               | 1.IVA16% - copia2.xml              | 06/11/2018 05:55    | Archivo XML   |  |
| Mostrar Copiar al portapapeles          | Excel PDF Imprimir       | 🔶 Descargas                                                                               | 2.IVA16%_IEPS6% - copia.pdf        | 07/09/2018 09:13 a  | Archivo PDF   |  |
|                                         |                          | Documentos                                                                                | 2.IVA16%_IEPS6% - copia.xml        | 31/10/2018 07:05    | Archivo XML   |  |
| ID del Pago Ti                          | po de Documento del Pago | Escritorio                                                                                | 3.IVA0% - copia.pdf                | 07/09/2018 10:13 a  | Archivo PDF   |  |
| -                                       |                          | Facturas (10.192.                                                                         | 3.IVA0% - copia.xml                | 31/10/2018 07:05    | Archivo XML   |  |
| O 130154 PN                             |                          | 📰 Imágenes                                                                                | 5.IVA16%_FLE4% - copia.pdf         | 07/09/2018 08:25 a  | Archivo PDF   |  |
|                                         | tet de la contener       | Música                                                                                    | 5.IVA16%_FLE4% - copia.xml         | 31/10/2018 07:06    | Archivo XML   |  |
| lostrando registros del 1 al 1 de un to | otal de 1 registros      | Sincronizador Fa                                                                          | AIN630131ML3_EEC9804021K1_11849324 | 07/11/2018 07:01    | Archivo PDF   |  |
|                                         |                          | Vídeos                                                                                    | AIN630131ML3_EEC9804021K1_11849324 | 07/11/2018 07:01    | Archivo XML   |  |
|                                         |                          | Disco local (C)                                                                           | N_BME8102246Y9_ANA811125V12_11628  | 07/11/2018 07:00    | Archivo PDF   |  |
|                                         |                          | Disco local (c.)                                                                          | N_BME8102246Y9_ANA811125V12_11628  | 07/11/2018 07:00    | Archivo AIVIL |  |
| CFDI Seleccionar archive                | Ningúonado               | - n-J Nomi                                                                                | va:                                | Todos los archiv    | (OF )         |  |
| (XML):                                  |                          | Nome                                                                                      |                                    | · Todos tos arciniv | 03 .          |  |
|                                         |                          |                                                                                           |                                    | 2 <u>A</u> brir ▼   | Cancelar      |  |
| CFDI Seleccionar archive                | o Ningúonado             |                                                                                           |                                    |                     |               |  |
| (PDP).                                  |                          |                                                                                           |                                    |                     |               |  |

#### Carga de CFDI (XML) complemento de pago para asociar

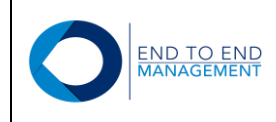

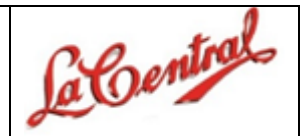

Finalmente, quedará seleccionado el XML que se va a cargar:

#### Carga de CFDI (XML) complemento de pago para asociar

| <ol> <li>Selecciona los pagos que deseas asoc</li> <li>Selecciona el archivo CFDI (XML).</li> <li>Presiona el botón "Cargar".</li> </ol> | ciar con el CFDI (XML). |                |                  |                                   |
|----------------------------------------------------------------------------------------------------|-------------------------|----------------|------------------|-----------------------------------|
| Fecha inicial:                                                                                                    | Fecha final:            |                |                  |                                   |
| 13/10/2018                                                                                                    | 12/11/2018              |                |                  |                                   |
| Buscar                                                                                                    |                         |                |                  |                                   |
| Mostrar Copiar al portapapeles Excel                                                                                                    | PDF Imprimir            |                |                  | Buscar:                           |
| ID del Pago Tipo de I                                                                                                    | Documento del Pago      | Fecha del Pago | Importe del Pago | Moneda                            |
| O 130154 PN                                                                                                    |                         | 30/10/2018     | \$3,396.48       | USD Detalle Facturas Relacionadas |
| Mostrando registros del 1 al 1 de un total de                                                                                            | 1 registros             |                |                  | Anterior 1 Siguiente              |
| CFDI Seleccionar archivo AINO<br>(XML):                                                                                                  | 5301.xml                |                |                  |                                   |
| CFDI Seleccionar archivo Ning                                                                                                    | úonado                  |                |                  |                                   |
| Cargar                                                                                                    |                         |                |                  |                                   |

Para cargar el PDF de una factura, el proveedor debe seguir el mismo procediemiento realizado para cargar el XML, es decir, debe presionar el botón de **Seleccionar archivo** pero ahora el correspondiente al campo de **CFDI** (PDF):

#### Carga de CFDI (XML) complemento de pago para asociar

|                                    | Fecha final:               |                |                  |                                 |
|------------------------------------|----------------------------|----------------|------------------|---------------------------------|
| 3/10/2018                          | 12/11/2018                 |                |                  |                                 |
| Buscar                             |                            |                |                  |                                 |
| Nostrar Copiar al portapapeles     | Excel PDF Imprimir         |                |                  | Buscar:                         |
| ID del Pago                        | Tipo de Documento del Pago | Fecha del Pago | Importe del Pago | Moneda                          |
| 130154 F                           | 'n                         | 30/10/2018     | \$3,396.48       | USD Detalle Facturas Relacionad |
| strando registros del 1 al 1 de ur | n total de 1 registros     |                |                  | Anterior 1 Siguiente            |
|                                    |                            |                |                  |                                 |
| CFDI Seleccionar arct<br>(XML):    | AIN6301.xml                |                |                  |                                 |

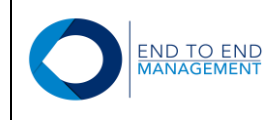

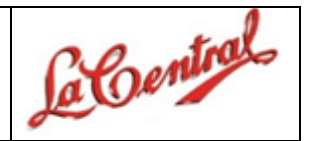

Se abrirá la biblioteca de documentos, en la cual el proveedor debe buscar y seleccionar el archivo PDF que desea cargar. Posteriormente debe darle *Abrir*.

#### Carga de CFDI (XML) complemento de pago para asociar

| 3. Presiona el botón "Cargar".                    |                      | O Abrir                                 |                                                  |
|---------------------------------------------------|----------------------|-----------------------------------------|--------------------------------------------------|
| cha inicial:                                      | Fecha final:         | ← → ✓ ↑ 📙 « 1 - PRUEBAS → copias editad | las fechas P 🗸 ඊ Buscar en copias editadas fec ၂ |
| 13/10/2018 12/11/2018                             |                      | Organizar 👻 Nueva carpeta               | iii <b>→</b> III (                               |
|                                                   |                      | 📰 Imágenes 🖈 ^ Nombre                   | Fecha de modifica Tipo                           |
| Buscar                                            |                      | copias editadas 1                       | off 07/09/2018 10:36 a Archivo PDF               |
|                                                   |                      | Escritorio 1.IVA16% - copia2.a          | ml 06/11/2018 05:55 Archivo XML                  |
| Mostrar Copiar al portapapeles Excel PDF Imprimir |                      | Logos 2.IVA16%_IEPS6% -                 | copia.pdf 07/09/2018 09:13 a Archivo PDF         |
|                                                   |                      | Manuales 0 2.IVA16%_IEPS6% -            | copia.xml 31/10/2018 07:05 Archivo XML           |
| ID del Pago Tipo de Documento del Pago            |                      | 📓 3.IVA0% - copia.pd                    | 07/09/2018 10:13 a Archivo PDF                   |
|                                                   |                      | Dropbox 3.IVA0% - copia.xm              | 1 31/10/2018 07:05 Archivo XML                   |
| 130154 PM                                         | 4                    | ConeDrive 5.IVA16%_FLE4% - 6            | :opia.pdf 07/09/2018 08:25 a Archivo PDF         |
|                                                   |                      | 5.IVA16%_FLE4% - 0                      | :opia.xml 31/10/2018 07:06 Archivo XML           |
| strando registros del 1 al 1 de un                | total de 1 registros | Este equipo                             | .9804021K1_11849324 1/2018 07:01 Archivo PDF     |
|                                                   |                      | Descargas AIN630131ML3_EEC              | .9804021K1_11849324 07/11/2018 07:01 Archivo XML |
|                                                   |                      | Documentos 📓 N_BME8102246Y9_/           | ANA811125V12_11628 07/11/2018 07:00 Archivo PDF  |
|                                                   |                      | Escritorio N_BME8102246Y9_/             | ANA811125V12_11628 07/11/2018 07:00 Archivo XML  |
|                                                   | Albicon duml         | E F /10 103 V <                         |                                                  |
| Seleccional archi                                 | VO AIN6301.XIIII     | Nombre:                                 | V Todos los archivos                             |
| (XIIIE).                                          |                      |                                         | Abia b Canada                                    |
|                                                   | Non Aller A. Lands   |                                         |                                                  |
| Seleccional archi                                 | vo Ninguonado        |                                         |                                                  |

Finalmente, quedará seleccionado el PDF que se va a cargar:

#### Carga de CFDI (XML) complemento de pago para asociar

|                                           | Fecha Inial.          |                |                  |                                   |
|-------------------------------------------|-----------------------|----------------|------------------|-----------------------------------|
| 13/10/2018                                | 12/11/2018            |                |                  |                                   |
| Buscar                                    |                       |                |                  |                                   |
| Mostrar Copiar al portapapeles Exc        | el PDF Imprimir       |                |                  | Buscar:                           |
| ID del Pago                               | le Documento del Pago | Fecha del Pago | Importe del Pago | Moneda                            |
| I30154 PN                                 |                       | 30/10/2018     | \$3,396.48       | USD Detaile Facturas Relacionadas |
| ostrando registros del 1 al 1 de un total | de 1 registros        |                |                  | Anterior 1 Siguiente              |
|                                           |                       |                |                  |                                   |
| CFDI<br>(XML):                            | IN6301.xml            |                |                  |                                   |

**IMPORTANTE:** Para que el portal permita cargar el XML y PDF de una factura, ambos archivos deberán tener el mismo nombre. De lo contrario el portal no permitirá la carga.

```
Versión Documento 1.0
```

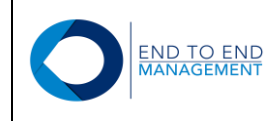

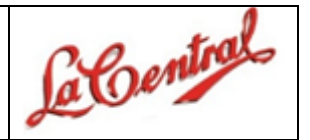

Una vez que fueron seleccionados tanto el XML como PDF correspondiente, el proveedor deberá presionar el botón *Cargar CFDI (XML)* para que el portal mande a validar el XML con el SAT:

## Carga de CFDI (XML) complemento de pago para asociar

| <ol> <li>Selecciona los pagos que deseas as<br/>2. Selecciona el archivo CFDI (XML).</li> <li>Presiona el botón "Cargar".</li> </ol> | ociar con el CFDI (XML). |                |                  |                                   |
|----------------------------------------------------------------------------------------------------|--------------------------|----------------|------------------|-----------------------------------|
| Fecha inicial:                                                                                                    | Fecha final:             |                |                  |                                   |
| 13/10/2018                                                                                                    | 12/11/2018               |                |                  |                                   |
| Buscar<br>Mostrar Copiar al portabapeles Exce                                                                                        | PDF                      |                |                  | Buscar:                           |
|                                                                                                    |                          |                |                  |                                   |
| ID del Pago Tipo de                                                                                                    | Documento del Pago       | Fecha del Pago | Importe del Pago | Moneda                            |
| I30154 PN                                                                                                    |                          | 30/10/2018     | \$3,396.48       | USD Detalle Facturas Relacionadas |
| Mostrando registros del 1 al 1 de un total de                                                                                        | e 1 registros            |                |                  | Anterior 1 Siguiente              |
| CFDI Seleccionar archivo All<br>(XML):                                                                                               | N6301.xml                |                |                  |                                   |
| CFDI Seleccionar archivo All                                                                                                    | N6301.pdf                |                |                  |                                   |
| Cargar                                                                                                    |                          |                |                  |                                   |

Si todos los datos del XML son correctos, entonces la factura quedará cargada en el portal y el registro se mostrará en la pantalla de **Consulta Factura Complemento de Pago**:

## Consulta Factura Complemento de Pago

| Fecha inicial: 13/10/2018                        | Fecha final: |                          |                    |            |     |           |
|--------------------------------------------------|--------------|--------------------------|--------------------|------------|-----|-----------|
| Buscar Mostrar Copiar al portapapeles Excel UUID | PDF Imprim   | ir<br>Fecha del Pago JDE | Fecha del Pago XML | Buscar:    | 1   |           |
| 6e15111f-9b31-43fd-945e-32ad99b88f64             |              | 30/10/2018               | 14/09/2018         | \$3,396.48 | PDF | XML       |
| Mostrando registros del 1 al 1 de un total de    | 1 registros  |                          |                    | Anterior   | 1   | Siguiente |

Si el XML es rechazado por el portal, automáticamente se mostrará un error en la parte inferior de la pantalla que describirá el motivo por el cual el XML no pudo ser cargado:

Versión Documento 1.0

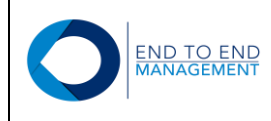

Erro

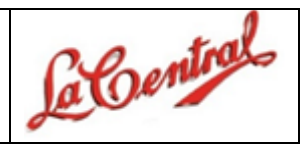

#### Carga de CFDI (XML) complemento de pago para asociar

|                       | <ol> <li>Selecciona</li> <li>Selecciona</li> <li>Presiona e</li> </ol> | a los pagos que deseas<br>a el archivo CFDI (XML<br>el botón "Cargar". | asociar con el (<br>). | CFDI (XML). |                |                  |        |          |               |              |
|-----------------------|------------------------------------------------------------------------|------------------------------------------------------------------------|------------------------|-------------|----------------|------------------|--------|----------|---------------|--------------|
| F                     | echa inicial:                                                          |                                                                        | Fecha fi               | inal:       |                |                  |        |          |               |              |
|                       | 13/10/2018                                                             |                                                                        | 12/11/20               | 018         |                |                  |        |          |               |              |
|                       | Buscar                                                                 |                                                                        |                        |             |                |                  |        | <b>.</b> |               |              |
|                       | Mostrar Co                                                             | piar al portapapeles                                                   | XCEI PDF               | Imprimir    |                |                  |        | Buscar:  |               |              |
|                       | ID del F                                                               | Pago                                                                   | de Document            | o del Pago  | Fecha del Pago | Importe del Pago | Moneda | 1        |               |              |
|                       | 0 130154                                                               | PN                                                                     |                        |             | 30/10/2018     | \$3,396.48       | USD    | Deta     | alle Facturas | Relacionadas |
| М                     | lostrando regist                                                       | tros del 1 al 1 de un tota                                             | Il de 1 registros      |             |                |                  |        | Anterior | 1             | Siguiente    |
|                       | CFDI<br>(XML):                                                         | Seleccionar archivo                                                    | Ningúonado             |             |                |                  |        |          |               |              |
|                       | CFDI<br>(PDF):                                                         | Seleccionar archivo                                                    | Ningúonado             |             |                |                  |        |          |               |              |
|                       | Cargar                                                                 |                                                                        |                        |             |                |                  |        |          |               |              |
| r: Ya existe el UUID. |                                                                        |                                                                        |                        |             |                |                  |        |          |               |              |

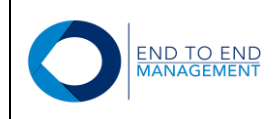

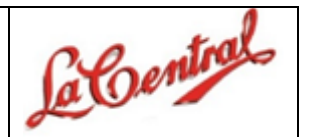

## 6.0 Sección: CFDI (XML) Carga Múltiple c/orden de compra

Esta sección cuenta con dos opciones:

- Consulta de Ordenes de compra
- Carga CFDI (XML) factura

Dichas opciones se describen a continuación y únicamente se podrá trabajar con órdenes de tipo "OO" (Una sola recepción y múltiples facturas)

#### 6.1 Consultar Órdenes de compra

Al seleccionar esta opción, se mostrará la pantalla **Consulta de órdenes de compra con múltiple factura**, desde la cual el proveedor podrá consultar la **última** Factura que fué cargada al portal y que no ha sido cotejada (más delante de explica el proceso):

#### Consulta de órdenes de compra con multiple factura

| Mostrar | Copiar al portapapeles | Excel PDF Imprimi | r                  |            |                    | Busca | r:         |                                       |
|---------|------------------------|-------------------|--------------------|------------|--------------------|-------|------------|---------------------------------------|
| Compañ  | iía 🍦 Tipo             | Número            | ♦ Folio de factura | a   Moneda | ♦ Monto por coteja | • •   |            |                                       |
|         |                        |                   |                    |            |                    |       | CFDI (XML) | )                                     |
|         |                        |                   |                    |            |                    |       | Moneda:    | MXP                                   |
|         |                        |                   |                    |            |                    |       | UUID:      | 50B1A8F0-<br>3332-4001-<br>A001-10801 |
| 00001   | 00                     | 4675              | XK10801            | MXP        | \$10.00            | Sí    | Fecha:     | 01/10/2019                            |
|         |                        |                   |                    |            |                    |       | Total:     | \$5.00                                |
|         |                        |                   |                    |            |                    |       | PDF        | XML                                   |
|         |                        |                   |                    |            |                    |       | Eliminar C | FDI (XML)                             |
|         |                        |                   |                    |            |                    |       |            |                                       |

#### 6.2 Cargar CFDI (XML)

Al seleccionar esta opción, se mostrarán dos secciones:

- 1. Órdenes Disponibles: El proveedor podrá visualizar las órdenes que ya fueron recibidas y podrá cargar la primera factura.
- 2. Órdenes Cotejadas: El proveedor podrá visualizar las órdenes que ya tienen **una factura cargada y cotejada** al portal y que aún tienen Monto pendiente, a las cuales se les podrá cargar más facturas.

Versión Documento 1.0

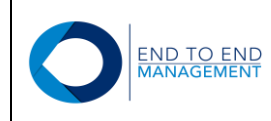

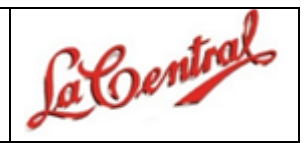

## CFDI (XML) Carga Multiple c/orden de compra

|                  |                                                            |                    |                      |                 |                    |             | Ordenes Cote                              | ejadas      | 2                    |    |           |      |          |           |
|------------------|------------------------------------------------------------|--------------------|----------------------|-----------------|--------------------|-------------|-------------------------------------------|-------------|----------------------|----|-----------|------|----------|-----------|
| lostra           | ar Copiar al porta                                         | apeles             | Excel                | PDF             | Imprimin           |             |                                           |             |                      |    |           | Buse | car:     |           |
| • [              | Compañia                                                   | ¢                  | Гіро                 | ¢               | Número             | \$ <b>F</b> | Folio de factura                          | ÷           | Moneda               | ¢  | Monto por | ÷    |          |           |
|                  |                                                            |                    |                      |                 |                    |             |                                           |             |                      |    |           |      |          |           |
| trand            | do registros del 0 al (                                    | ) de un            | otal de 0 n          | egistros        |                    | ħ           | Ningún dato disponible e                  | n esta tabl | a                    |    |           |      | Anterior | Siguiente |
| strand           | do registros del 0 al (                                    | ) de un            | otal de 0 re         | egistros        |                    | N           | Ningún dato disponible e                  | n esta tabl | a<br>6 <b>1</b>      |    |           |      | Anterior | Siguiente |
| strand           | do registros del 0 al 0                                    | ) de un i          | otal de 0 n<br>Excel | egistros        | Imprimir           | N           | Ningún dato disponible e                  | n esta tabl | a<br>6 <b>1</b>      |    |           | Buse | Anterior | Siguiente |
| strand<br>lostra | do registros del 0 al 0<br>ar Copiar al portaj<br>Compañía | ) de un<br>papeles | otal de 0 m<br>Excel | egistros<br>PDF | Imprimir<br>Número | • <b>F</b>  | Ningún dato disponible e<br>Ordenes Dispo | n esta tabl | a <b>1</b><br>Moneda | \$ | Monto por | Buse | Anterior | Siguiente |

Para cargar una factura para un orden por primera vez, nos dirigimos a la sección "Ordenes Disponibles", se selecciona una orden y se presiona en "seleccionar archivo"

|                          |                         |                              |                  |             |           |               | Orde           | nes Disp    | ponible    | es               |                 |                   |             |           |
|--------------------------|-------------------------|------------------------------|------------------|-------------|-----------|---------------|----------------|-------------|------------|------------------|-----------------|-------------------|-------------|-----------|
| Mostra                   | ar Cop                  | iar al portap                | apeles           | Excel       | PDF       | Imprimir      |                |             |            |                  |                 | Buscar:           |             |           |
|                          | Compañ                  | ía                           | \$ T             | ро          | \$ N      | úmero         | Folio de       | factura     | ▼          | Moneda           | Monto po        | or (              |             | ÷         |
| • C                      | 00001                   |                              | 00               |             | 46        | 75            | p001           |             |            | MXP              | \$10.00         | Detalle En        | tradas de / | Almacén   |
| Mostran                  | ido registro            | os del 1 al 1                | de un to         | tal de 1 re | egistros  |               |                |             |            |                  |                 | Anterior          | 1           | Siguiente |
| CF<br>(XM                | =DI<br>L):              | Selecciona                   | ar archivo       | No se .     | rchivo    |               |                |             |            |                  |                 |                   |             |           |
| CF<br>(PD)               | F):                     | Selecciona                   | ar archivo       | No se .     | rchivo    |               |                |             |            |                  |                 |                   |             |           |
| Evideno<br>Factu<br>(PDI | cia<br>de<br>ura<br>F): | Selecciona                   | ar archivo       | No se .     | rchivo    |               |                |             |            |                  |                 |                   |             |           |
| La respues<br>soportetec | sta a esta<br>mico@lace | factura será<br>entral.com.n | i enviada<br>nx. | a la sigui  | iente cue | enta de corre | eo: agvelazque | z@endtoend. | com.mx. Si | i no es correcta | favor de enviar | el cambio al sigu | iente conta | icto:     |
| Carç                     | gar                     |                              |                  |             |           |               |                |             |            |                  |                 |                   |             |           |

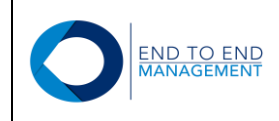

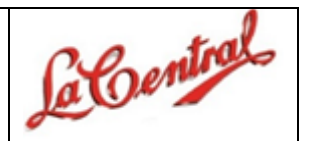

Se abrirá la biblioteca de documentos, en la cual el proveedor debe buscar y seleccionar el archivo XML que desea cargar. Posteriormente debe darle *Abrir*.

|                                                                                                    | Ordenes Disponibles                                                |                         |  |  |  |  |
|----------------------------------------------------------------------------------------------------|--------------------------------------------------------------------|-------------------------|--|--|--|--|
| Mostrar Copiar al portapapeles Excel PDF Imprimir                                                            | Abrir                                                              | ×                       |  |  |  |  |
| ▲ Compañia 🔶 Tipo 🔶 Número 🔶                                                                                 | ← → ▼ ↑ 🖡 « PRUEBA CIA 1 → Multifactura V 🖸 Buscar en Multifactura |                         |  |  |  |  |
| 00001     00     4675                                                                                        | Organizar 🝷 Nueva carpeta                                          | E · 🔟 🕜                 |  |  |  |  |
| Mostrando registros del 1 al 1 de un total de 1 registros                                                    | Sete equipo                                                        | Fecha de modificación 1 |  |  |  |  |
|                                                                                                    | Descargas                                                          | 02/08/2019 18:55 A      |  |  |  |  |
| CFDI Seleccionar archivo No serchivo                                                                         | 🖹 Documentos 🖆 Fac_XK10801MXNOO modif                              | 10/10/2019 13:09        |  |  |  |  |
| (XML):                                                                                                    | Escritorio                                                         | 02/08/2019 18:55 A      |  |  |  |  |
| CFDI Seleccionar archivo No serchivo                                                                         | 🖹 Imágenes 📄 🖹 Fac_XK10802MXNOO modif                              | 10/10/2019 13:10 [      |  |  |  |  |
|                                                                                                    | Música                                                             | 12/07/2019 9:58 A       |  |  |  |  |
| Evidencia Seleccionar archivo No serchivo                                                                    | bjetos 3D                                                          |                         |  |  |  |  |
| (PDF):                                                                                                    | 📲 Vídeos 🗸 🗸                                                       | >                       |  |  |  |  |
| La respuesta a esta factura será enviada a la siguiente cuenta de correo<br>soportetecnico@lacentral.com.mx. | Nombre: Fac_XK10801MXNOO modif                                     | Todos los archivos 🗸 🗸  |  |  |  |  |
| Cargar                                                                                                    |                                                                    | Abrir Cancelar          |  |  |  |  |

Quedará cargado el archivo y se realizará el mismo procedimiento para los PDF's (Factura, Evidencia) y posteriormente se presionará en "Cargar" para asociar los documentos con la orden seleccionada:

|                                      |                                    |                          | Ordenes Dis           | ponibles                    |                 |                            |           |
|--------------------------------------|------------------------------------|--------------------------|-----------------------|-----------------------------|-----------------|----------------------------|-----------|
| Mostrar C                            | Copiar al portapapeles Excel       | PDF Imprimir             |                       |                             |                 | Buscar:                    |           |
| Com                                  | pañía 🔶 Tipo                       | ¢ Número ¢               | Folio de factura      | \$ Moneda                   | Monto po        | r ( \$                     | \$        |
| 00001     00001     00001            | 00                                 | 4675                     | p001                  | MXP                         | \$10.00         | Detalle Entradas d         | e Almacén |
| Mostrando reg                        | istros del 1 al 1 de un total de 1 | registros                |                       |                             |                 | Anterior 1                 | Siguiente |
| CFDI<br>(XML):                       | Seleccionar archivo Fac_X          | (Kf.xml                  |                       |                             |                 |                            |           |
| CFDI<br>(PDF):                       | Seleccionar archivo Fac_X          | Kif.pdf                  |                       |                             |                 |                            |           |
| Evidencia<br>de<br>Factura<br>(PDF): | Seleccionar archivo prueba         | aia.pdf                  |                       |                             |                 |                            |           |
| a respuesta a e                      | sta factura será enviada a la sigu | uiente cuenta de correo: | : agvelazquez@endtoen | d.com.mx. Si no es correcta | favor de enviar | el cambio al siguiente cor | itacto:   |

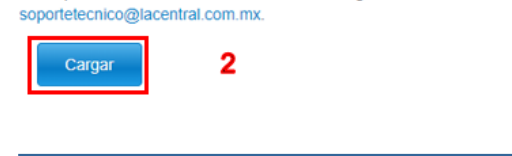

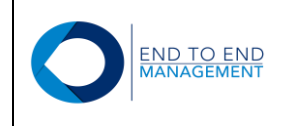

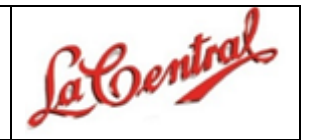

Una vez que la Primera factura se haya cotejado, se podrá cargar una segunda factura, pero esta orden ahora se encontrará en la sección "Órdenes Cotejadas".

- 1. Se seleccionará la orden
- 2. Se cargarán los documentos de la segunda factura.
- 3. Se presionará Cargar

|                                  |                                          |                                          | Orde                      | enes Cotejadas                  |                             |                              |
|----------------------------------|------------------------------------------|------------------------------------------|---------------------------|---------------------------------|-----------------------------|------------------------------|
| Con                              | mpañía                                   | Тіро                                     | Número                    | Folio de factura                | Moneda                      | Monto por cotejar            |
| 0000 <sup>2</sup>                | 1                                        | 00                                       | 4675                      | XK10801                         | MXP                         | \$5.00                       |
| 1                                |                                          |                                          | Orde                      | nes Disponibles                 |                             |                              |
| Mostrar                          | Copiar al portapa                        | peles Excel PDF                          | Imprimir                  |                                 |                             | Buscar:                      |
| Con                              | npañía                                   | ♦ Tipo ♦ N                               | úmero   Folio de          | factura 🔶 Moneda                | a 🍦 Monto por 🤅             |                              |
|                                  |                                          |                                          | Ningún d                  | ato disponible en esta tabla    |                             |                              |
| Mostrando re                     | egistros del 0 al 0 d                    | e un total de o registros                |                           |                                 |                             | Anterior Siguiente           |
| CFDI<br>(XML):<br>CFDI<br>(PDF): | Seleccionar                              | archivo Fac_XKf.xml archivo Fac_XKif.pdf | 2                         |                                 |                             |                              |
| Evidencia<br>de<br>Factura       | Seleccionar                              | archivo pruebaia.pdf                     |                           |                                 |                             |                              |
| (PDF):                           |                                          |                                          |                           |                                 |                             |                              |
| respuesta a<br>portetecnico@     | esta factura será e<br>@lacentral.com.mx | enviada a la siguiente cue<br>«          | nta de correo: agvelazque | z@endtoend.com.mx. Si no es con | recta favor de enviar el ca | ambio al siguiente contacto: |
| Cargar                           | 3                                        |                                          |                           |                                 |                             |                              |

**NOTA:** La orden aparecerá en "Ordenes cotejadas" hasta que se complete el monto y los cotejos correspondientes a cada factura, para cada caso, se realizará el mismo procedimiento mostrado.

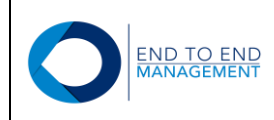

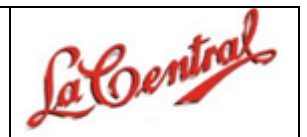

## 7.0 Sección: Reportes

Esta sección cuenta con 2 opciones:

- Semáforo días de aplicación de pago
- Consulta Estado de Cuenta por Proveedor

Dichas opciones se describen a continuación.

#### 7.1 Semáforo días de aplicación de pago

Al seleccionar esta opción, se mostrará la pantalla **Semáforo de días de aplicación de pago** en la cual el proveedor podrá consultar los principales datos relacionados con sus facturas cargadas pendientes de pago, así como el número de días de crédito transcurridos de acuerdo a sus condiciones de pago:

#### Semáforo de días de aplicación de pago

| Fecha inici<br>10/09/2018 | al:               | Fecha fina   | <b>ii:</b><br>3        | Moneda               |                         | Monto                  |              |                         |                    |                      |                                          |
|---------------------------|-------------------|--------------|------------------------|----------------------|-------------------------|------------------------|--------------|-------------------------|--------------------|----------------------|------------------------------------------|
| Compañía                  |                   | Núm. de d    | ocumento               | Tipo de docu         | imento                  | Núm. de f              | actura       | Segme                   | nto                |                      |                                          |
| Actualizat                |                   |              |                        |                      |                         |                        |              |                         |                    |                      |                                          |
| Mostrar                   | Copiar al portapa | apeles Excel |                        |                      |                         |                        |              |                         |                    | Buscar:              |                                          |
| AN8                       | Proveedor         | Compañía     | Número de<br>documento | Tipo de<br>documento | Número<br>de<br>factura | Fecha<br>de<br>factura | Fecha<br>L/M | Fecha de<br>vencimiento | Importe<br>orginal | Importe<br>pendiente | lmporte original<br>moneda<br>extranjera |
|                           |                   |              |                        |                      | Ningún dato di          | sponible en est        | ta tabla     |                         |                    |                      |                                          |

Para realizar una consulta, se debe especificar un rango de fechas de búsqueda (Fecha inicial y Fecha final) y si así lo requiere, el proveedor también puede utilizar los diferentes filtros adicionales de búsqueda que se muestran en la pantalla para hacer una consulta más específica:

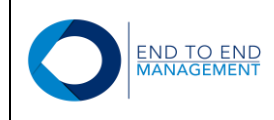

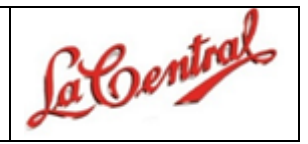

## Semáforo de días de aplicación de pago

| Fecha inicial:<br>10/09/2018 | Fecha final:           018         10/09/2018 |                        | Moneda               |                         | Monto                  |                 |                         |                    |                      |                                          |
|------------------------------|-----------------------------------------------|------------------------|----------------------|-------------------------|------------------------|-----------------|-------------------------|--------------------|----------------------|------------------------------------------|
| Compañía                     | pañía Núm. de documento                       |                        | Tipo de docu         | Tipo de documento       |                        | Núm. de factura |                         | Segmento           |                      |                                          |
| Actualizar                   |                                               |                        |                      |                         |                        |                 |                         |                    |                      |                                          |
| Mostrar Copiar al portapa    | Deles Excel                                   | ]                      |                      |                         |                        |                 |                         |                    | Buscar:              |                                          |
| AN8 Proveedor                | Compañía                                      | Número de<br>documento | Tipo de<br>documento | Número<br>de<br>factura | Fecha<br>de<br>factura | Fecha<br>L/M    | Fecha de<br>vencimiento | Importe<br>orginal | Importe<br>pendiente | lmporte original<br>moneda<br>extranjera |
|                              |                                               |                        |                      | Ningún dato d           | isponible en es        | ta tabla        |                         |                    |                      |                                          |

Una vez definido el rango de fechas de búsqueda y demás filtros requeridos, se debe presionar el botón de *Actualizar* para que se muestren los registros:

#### Semáforo de días de aplicación de pago

| Fecha inicial:               | Fecha final:      | Moneda            | Monto           |          |
|------------------------------|-------------------|-------------------|-----------------|----------|
| 01/08/2018                   | 10/09/2018        |                   |                 |          |
| Compañía                     | Núm. de documento | Tipo de documento | Núm. de factura | Segmento |
|                              |                   |                   |                 |          |
| Actualizar                   |                   |                   |                 |          |
|                              |                   |                   |                 |          |
| Mostrar Copiar al portapapel | es Excel          |                   |                 | Buscar:  |

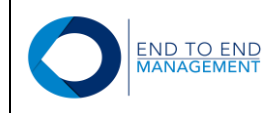

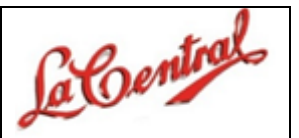

| AN8         | Proveedor                        | Compañía | Número de<br>documento | Tipo de<br>documento | Número<br>de<br>factura | Fecha<br>de<br>factura | Fecha<br>L/M | Fecha de<br>vencimiento | Importe<br>orginal | Importe<br>pendiente | Importe<br>original<br>moneda<br>extranjera |
|-------------|----------------------------------|----------|------------------------|----------------------|-------------------------|------------------------|--------------|-------------------------|--------------------|----------------------|---------------------------------------------|
| •<br>225811 | FLORES<br>HURTADO JUAN<br>MANUEL | 00001    | 247254                 | PV                   | 14263-EI                | 29/08/2018             | 29/08/2018   | 07/11/2018              | 541.06             | \$0.00               | 0.00                                        |
| e 225811    | FLORES<br>HURTADO JUAN<br>MANUEL | 00001    | 247255                 | PV                   | 14264-EI                | 29/08/2018             | 29/08/2018   | 07/11/2018              | 542.20             | \$0.00               | 0.00                                        |
| •<br>225811 | FLORES<br>HURTADO JUAN<br>MANUEL | 00001    | 247256                 | PV                   | 14265-EI                | 29/08/2018             | 29/08/2018   | 07/11/2018              | 330.20             | \$0.00               | 0.00                                        |
| e 225811    | FLORES<br>HURTADO JUAN<br>MANUEL | 00001    | 247265                 | PV                   | 14266-EI                | 30/08/2018             | 30/08/2018   | 08/11/2018              | 378.46             | \$0.00               | 0.00                                        |
| •<br>225811 | FLORES<br>HURTADO JUAN<br>MANUEL | 00001    | 247266                 | PV                   | 14267-EI                | 30/08/2018             | 30/08/2018   | 08/11/2018              | 273.45             | \$0.00               | 0.00                                        |
| e 225811    | FLORES<br>HURTADO JUAN<br>MANUEL | 00001    | 247267                 | PV                   | 14268-EI                | 31/08/2018             | 31/08/2018   | 09/11/2018              | 568.69             | \$568.69             | 0.00                                        |
| 225811      | FLORES<br>HURTADO JUAN           | 00001    | 247268                 | PV                   | 14269-EI                | 31/08/2018             | 31/08/2018   | 09/11/2018              | 1,134.71           | \$0.00               | 0.00                                        |

Además de los datos principales, al final de cada registro también se mostrará un color en específico que puede ser: verde, amarillo o rojo. Cada uno de estos colores se reflejará de acuerdo a los días de crédito transcurridos a partir de la fecha factura y de acuerdo a la cercanía de la fecha de vencimiento. El color inicial siempre será el verde y después cambiará a amarillo entre más se acerque la fecha de vencimiento del pago. Una vez que se cumpla la fecha de vencimiento, el color cambiará automáticamente a rojo.

Adicionalmente, el proveedor podrá copiar al portapapeles de su máquina la información mostrada o podrá exportarla a excel si así lo desea:

| Sema          | áforo de               | días d            | e aplica               | ación de             | e pag                   | 0                      |              |                         |                    |                      |                                             |
|---------------|------------------------|-------------------|------------------------|----------------------|-------------------------|------------------------|--------------|-------------------------|--------------------|----------------------|---------------------------------------------|
| Fecha inicial | 1:                     | Fecha final:      | M                      | lloneda              |                         | Monto                  |              |                         |                    |                      |                                             |
| 01/08/2018    |                        | 10/09/2018        |                        |                      |                         |                        |              |                         |                    |                      |                                             |
| Compañía      |                        | Núm. de documento |                        | Tipo de documento    |                         | Núm. de factura        |              | Segmento                |                    |                      |                                             |
|               |                        |                   |                        |                      |                         |                        |              |                         |                    |                      |                                             |
| Actualizar    |                        |                   |                        |                      |                         |                        |              |                         |                    |                      |                                             |
|               |                        |                   |                        |                      |                         |                        |              |                         |                    |                      |                                             |
| Mostrar       | Copiar al portapapeles | Excel             |                        |                      |                         |                        |              |                         | Bus                | scar:                |                                             |
| AN8           | Proveedor              | Compañía          | Número de<br>documento | Tipo de<br>documento | Número<br>de<br>factura | Fecha<br>de<br>factura | Fecha<br>L/M | Fecha de<br>vencimiento | Importe<br>orginal | Importe<br>pendiente | lmporte<br>original<br>moneda<br>extranjera |
| 225811        | FLORES<br>HURTADO JUAN | 00001             | 247254                 | PV                   | 14263-EI                | 29/08/2018             | 29/08/2018   | 07/11/2018              | 541.06             | \$0.00               | 0.00                                        |

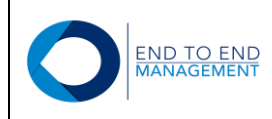

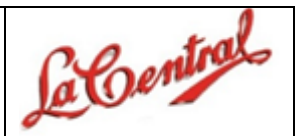

|   | A     | В            | С        | D         | E         | F         | G          | н          | 1           | J        | К         | L          | M          | N      | 0         | [     |
|---|-------|--------------|----------|-----------|-----------|-----------|------------|------------|-------------|----------|-----------|------------|------------|--------|-----------|-------|
|   |       |              |          |           |           |           |            |            |             |          |           | Importe    | Importe    |        |           |       |
|   |       |              |          |           |           |           |            |            |             |          |           | original   | pendiente  |        |           |       |
|   |       |              |          | Número de | Tipo de   | Número de | Fecha de   |            | Fecha de    | Importe  | Importe   | moneda     | moneda     |        | Tipo de   | Conc  |
| 1 | AN8   | Proveedor    | Compañía | documento | documento | factura   | factura    | Fecha L/M  | vencimiento | orginal  | pendiente | extranjera | extranjera | Moneda | cambio    | de pa |
| 2 | 22581 | L FLORES HUR | 00001    | 247254    | PV        | 14263-EI  | 29/08/2018 | 29/08/2018 | 07/11/2018  | 541.06   | \$0.00    | 0.00       | \$0.00     | MXP    | 0.0000000 |       |
| 3 | 22581 | L FLORES HUR | 00001    | 247255    | PV        | 14264-EI  | 29/08/2018 | 29/08/2018 | 07/11/2018  | 542.2    | \$0.00    | 0.00       | \$0.00     | MXP    | 0.0000000 |       |
| 4 | 22581 | L FLORES HUR | 00001    | 247256    | PV        | 14265-EI  | 29/08/2018 | 29/08/2018 | 07/11/2018  | 330.2    | \$0.00    | 0.00       | \$0.00     | MXP    | 0.0000000 |       |
| 5 | 22581 | L FLORES HUR | 00001    | 247265    | PV        | 14266-EI  | 30/08/2018 | 30/08/2018 | 08/11/2018  | 378.46   | \$0.00    | 0.00       | \$0.00     | MXP    | 0.0000000 |       |
| 6 | 22581 | L FLORES HUR | 00001    | 247266    | PV        | 14267-EI  | 30/08/2018 | 30/08/2018 | 08/11/2018  | 273.45   | \$0.00    | 0.00       | \$0.00     | MXP    | 0.0000000 |       |
| 7 | 22581 | L FLORES HUR | 00001    | 247267    | PV        | 14268-EI  | 31/08/2018 | 31/08/2018 | 09/11/2018  | 568.69   | \$568.69  | 0.00       | \$0.00     | MXP    | 0.0000000 |       |
| 8 | 22581 | L FLORES HUR | 00001    | 247268    | PV        | 14269-EI  | 31/08/2018 | 31/08/2018 | 09/11/2018  | 1,134.71 | \$0.00    | 0.00       | \$0.00     | MXP    | 0.0000000 |       |
| 9 | 22581 | L FLORES HUR | 00001    | 247269    | PV        | 14270-EI  | 31/08/2018 | 31/08/2018 | 09/11/2018  | 743.88   | \$0.00    | 0.00       | \$0.00     | MXP    | 0.0000000 |       |

#### 7.2 Consulta Estado de Cuenta por Proveedor

Al seleccionar esta opción, se mostrará la pantalla **Consulta Estado de Cuenta por Proveedor** en la cual el proveedor podrá consultar un estado de cuenta con los principales datos de pago relacionados con sus facturas cargadas:

## Consulta Estado de Cuenta por Proveedor

| Fecha inicial:                       |                         |          | Fecha final:     | ۲                 | Factura        | ○ LM             |             |                      |                        |                            |        |
|--------------------------------------|-------------------------|----------|------------------|-------------------|----------------|------------------|-------------|----------------------|------------------------|----------------------------|--------|
| 03/09/2018                           |                         |          | 10/09/2018       |                   |                |                  |             |                      |                        |                            |        |
|                                      |                         |          |                  |                   |                |                  |             | Pagado               | Pendiente              | Retenido                   | Todos  |
| Cargar                               |                         |          |                  |                   |                |                  |             |                      |                        |                            |        |
| Mostrar Cop                          | biar al portapapeles    | Excel    |                  |                   |                |                  |             |                      | Busc                   | ar:                        |        |
| No.<br>Proveedor                     | Nombre del<br>Proveedor | Compañía | No.<br>documento | Tipo<br>Documento | No.<br>Factura | Fecha<br>Factura | Fecha<br>LM | Fecha<br>Vencimiento | Importe<br>Bruto<br>ME | Importe<br>Pendiente<br>ME | Moneda |
| Ningún dato disponible en esta tabla |                         |          |                  |                   |                |                  |             |                      |                        |                            |        |

Para realizar una consulta, se debe especificar un rango de fechas de búsqueda (Fecha inicial y Fecha final) y si así lo requiere, el proveedor también puede utilizar los diferentes filtros adicionales de búsqueda que se muestran en la pantalla para hacer una consulta más específica:

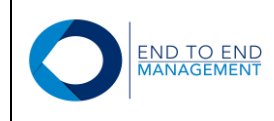

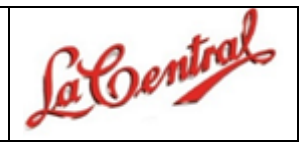

## Consulta Estado de Cuenta por Proveedor

| Fecha inicial:                                 |       | Fecha final:     |                   |                | Factura          | ○ LM        |                      |                        |                            |        |  |
|------------------------------------------------|-------|------------------|-------------------|----------------|------------------|-------------|----------------------|------------------------|----------------------------|--------|--|
|                                                |       |                  |                   |                |                  |             | Pagado               | Pendiente              | Retenido                   | Todos  |  |
| Cargar<br>Mostrar Copiar al portapapeles Excel |       |                  |                   |                |                  |             |                      | Busc                   | ar:                        |        |  |
| No. Nombre del Com<br>Proveedor Proveedor      | pañía | No.<br>documento | Tipo<br>Documento | No.<br>Factura | Fecha<br>Factura | Fecha<br>LM | Fecha<br>Vencimiento | Importe<br>Bruto<br>ME | Importe<br>Pendiente<br>ME | Moneda |  |
| Ningún dato disponible en esta tabla           |       |                  |                   |                |                  |             |                      |                        |                            |        |  |

Una vez definido el rango de fechas de búsqueda y demás filtros requeridos, se debe presionar el botón de *Cargar* para que se muestren los registros:

## Consulta Estado de Cuenta por Proveedor

| Fecha inicial:   |                         | F       | echa final:        |                   | Facture           | ra 🔍 LM          |             |                      |                     |                         |
|------------------|-------------------------|---------|--------------------|-------------------|-------------------|------------------|-------------|----------------------|---------------------|-------------------------|
| 01/08/2018       |                         |         | 10/09/2018         |                   |                   |                  |             |                      |                     |                         |
|                  |                         |         |                    |                   |                   |                  | O Pa        | gado O<br>Pendie     | nte Retenie         | Todos do                |
| Cargar           |                         |         |                    |                   |                   |                  |             |                      |                     |                         |
| Mostrar Co       | piar al portapapeles    | Excel   |                    |                   |                   |                  |             |                      | Buscar:             |                         |
| No.<br>Proveedor | Nombre del<br>Proveedor | Compañí | a No.<br>documento | Tipo<br>Documento | No. Factura       | Fecha<br>Factura | Fecha<br>LM | Fecha<br>Vencimiento | Importe<br>Bruto ME | Importe<br>Pendiente ME |
| • 160564         | TETRA PAK SA<br>DE CV   | 00001   | 247168             | PV                | 1580724017        | 06/08/2018       | 06/08/2018  | 05/09/2018           | 0.00                | \$0.00                  |
| 160564           | TETRA PAK SA<br>DE CV   | 00001   | 247177             | PV                | 1580152686AA      | 09/08/2018       | 09/08/2018  | 23/09/2018           | 0.00                | \$0.00                  |
| 160564           | TETRA PAK SA<br>DE CV   | 00001   | 247204             | PV                | 1580709018-<br>XY | 14/08/2018       | 14/08/2018  | 23/10/2018           | 0.00                | \$0.00                  |
| 160564           | TETRA PAK SA<br>DE CV   | 00001   | 247210             | PV                | 1580723176-<br>AB | 15/08/2018       | 15/08/2018  | 14/09/2018           | 0.00                | \$0.00                  |
| 160564           | TETRA PAK SA<br>DE CV   | 00001   | 247211             | PV                | 1580709018-<br>AB | 15/08/2018       | 15/08/2018  | 24/10/2018           | 0.00                | \$0.00                  |

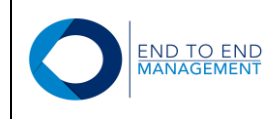

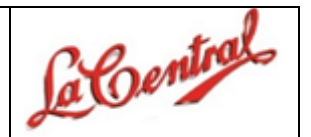

Adicionalmente, el proveedor podrá copiar al portapapeles de su máquina la información mostrada o podrá exportarla a excel si así lo desea:

## Consulta Estado de Cuenta por Proveedor

| Fecha inicial:   |                         | F      | echa final:         |                   | Facture           | a 🔍 LM           |             |                      |                     |                         |
|------------------|-------------------------|--------|---------------------|-------------------|-------------------|------------------|-------------|----------------------|---------------------|-------------------------|
| 01/08/2018       |                         |        | 10/09/2018          |                   |                   |                  |             |                      |                     |                         |
|                  |                         |        |                     |                   |                   |                  | O Pa        | gado O<br>Pendie     | nte Retenio         | Todos do                |
| Cargar           |                         |        |                     |                   |                   |                  |             |                      |                     |                         |
| Mostrar          | opiar al portapapeles   | Excel  |                     |                   |                   |                  |             |                      | Buscar:             |                         |
| No.<br>Proveedor | Nombre del<br>Proveedor | Compañ | ía No.<br>documento | Tipo<br>Documento | No. Factura       | Fecha<br>Factura | Fecha<br>LM | Fecha<br>Vencimiento | Importe<br>Bruto ME | Importe<br>Pendiente ME |
| • 160564         | TETRA PAK SA<br>DE CV   | 00001  | 247168              | PV                | 1580724017        | 06/08/2018       | 06/08/2018  | 05/09/2018           | 0.00                | \$0.00                  |
| 160564           | TETRA PAK SA<br>DE CV   | 00001  | 247177              | PV                | 1580152686AA      | 09/08/2018       | 09/08/2018  | 23/09/2018           | 0.00                | \$0.00                  |
| 160564           | TETRA PAK SA<br>DE CV   | 00001  | 247204              | PV                | 1580709018-<br>XY | 14/08/2018       | 14/08/2018  | 23/10/2018           | 0.00                | \$0.00                  |

|    | Α         | В           | С        | D         | E         | F           | G          | Н          | 1          | J        | К         | L      | М            | N             | 0        |      |
|----|-----------|-------------|----------|-----------|-----------|-------------|------------|------------|------------|----------|-----------|--------|--------------|---------------|----------|------|
|    |           |             |          |           |           |             |            |            | Fecha      |          | Importe   |        |              | Importe       |          |      |
|    | No.       | Nombre del  |          | No.       | Тіро      |             | Fecha      |            | Vencimient | Importe  | Pendiente |        | Importe      | Pendiente     | Compañía |      |
| 1  | Proveedor | Proveedor   | Compañía | documento | Documento | No. Factura | Factura    | Fecha LM   | 0          | Bruto ME | ME        | Moneda | Bruto MN     | MN            | Orden    | No O |
| 2  | 160564    | TETRA PAK S | 00001    | 247168    | 8 PV      | 1580724017  | 06/08/2018 | 06/08/2018 | 05/09/2018 | 0.00     | \$0.00    | MXP    | 2,366,611.05 | \$2,366,611.0 | 00001    | 0002 |
| 3  | 160564    | TETRA PAK S | 00001    | 247177    | ' PV      | 1580152686/ | 09/08/2018 | 09/08/2018 | 23/09/2018 | 0.00     | \$0.00    | MXP    | 2,848,311.92 | \$0.00        | 00001    | 0002 |
| 4  | 160564    | TETRA PAK S | 00001    | 247204    | PV        | 1580709018- | 14/08/2018 | 14/08/2018 | 23/10/2018 | 0.00     | \$0.00    | MXP    | 196,625.45   | \$196,625.45  | 00001    | 0002 |
| 5  | 160564    | TETRA PAK S | 00001    | 247210    | PV        | 1580723176- | 15/08/2018 | 15/08/2018 | 14/09/2018 | 0.00     | \$0.00    | MXP    | 2,545.84     | \$2,545.84    | 00001    | 0002 |
| 6  | 160564    | TETRA PAK S | 00001    | 247211    | . PV      | 1580709018- | 15/08/2018 | 15/08/2018 | 24/10/2018 | 0.00     | \$0.00    | MXP    | 196,625.45   | \$196,625.45  | 00001    | 0002 |
| 7  | 160564    | TETRA PAK S | 00001    | 247215    | 6 PV      | 1580709018- | 16/08/2018 | 16/08/2018 | 25/10/2018 | 0.00     | \$0.00    | MXP    | 196,625.45   | \$196,625.45  | 00001    | 0002 |
| 8  | 160564    | TETRA PAK S | 00001    | 247216    | 6 PV      | 1580724017- | 15/08/2018 | 15/08/2018 | 24/10/2018 | 0.00     | \$0.00    | MXP    | 2,366,611.05 | \$2,366,611.0 | 00001    | 0002 |
| 9  | 160564    | TETRA PAK S | 00001    | 247224    | PV        | 1580725093- | 16/08/2018 | 16/08/2018 | 14/11/2018 | 0.00     | \$0.00    | MXP    | 17,312.64    | \$17,312.64   | 00001    | 0002 |
| 10 | 160564    | TETRA PAK S | 00001    | 247241    | . PV      | 1580709018- | 24/08/2018 | 24/08/2018 | 02/11/2018 | 0.00     | \$0.00    | MXP    | 196,612.65   | \$196,612.65  | 00001    | 0002 |
| 11 | 160564    | TETRA PAK S | 00001    | 247243    | 8 PV      | 1580709018- | 24/08/2018 | 24/08/2018 | 02/11/2018 | 0.00     | \$0.00    | MXP    | 196,612.65   | \$196,612.65  | 00001    | 0002 |
| 12 | 160564    | TETRA PAK S | 00001    | 247244    | PV        | 1580709018- | 24/08/2018 | 24/08/2018 | 02/11/2018 | 0.00     | \$0.00    | MXP    | 196,612.65   | \$196,612.65  | 00001    | 0002 |
| 13 | 160564    | TETRA PAK S | 00001    | 247245    | 6 PV      | 1580709018- | 25/08/2018 | 25/08/2018 | 03/11/2018 | 0.00     | \$0.00    | MXP    | 196,612.65   | \$196,612.65  | 00001    | 0002 |
| 14 | 160564    | TETRA PAK S | 00001    | 247246    | 6 PV      | 1580723176- | 25/08/2018 | 25/08/2018 | 24/09/2018 | 0.00     | \$0.00    | MXP    | 2,545.84     | \$1,545.84    | 00001    | 0002 |
| 15 | 160564    | TETRA PAK S | 00001    | 247258    | 8 PV      | 1580730279  | 30/08/2018 | 30/08/2018 | 08/11/2018 | 0.00     | \$0.00    | MXP    | 2,325,070.87 | \$2,325,070.8 | 00001    | 0002 |
| 16 | 160564    | TETRA PAK S | 00001    | 247259    | PV        | 1580730277  | 30/08/2018 | 30/08/2018 | 08/11/2018 | 0.00     | \$0.00    | MXP    | 1,779,005.30 | \$1,779,005.3 | 00001    | 0002 |

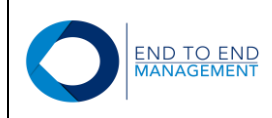

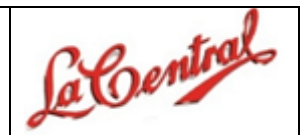

## 8.0 Consideraciones Adicionales

Los proveedores o usuarios que ingresen al portal de proveedores, deberán tomar en cuenta las siguientes consideraciones:

- El portal permite cargar únicamente archivos XML y PDF.
- El portal permite cargar únicamente archivos PDF para el caso de proveedores extranjeros (Sección Otros > Cargar factura extranjera (PDF).
- Los archivos PDF que sean cargados desde la sección de "Otros", se adjuntarán como un anexo en el encabezado de la orden de compra en JD Edwards.
- El portal tiene definido un tiempo de inactividad de 15 minutos. Después de dicho tiempo, caducará la sesión y el proveedor tendrá que volver a ingresar.
- El portal tiene como fecha límite para permitir la carga de facturas del mes actual hasta 15 días del mes siguiente.
- El portal no permite cargar 2 veces una misma factura.
- El portal permite cargar un XML y PDF a la vez, es decir, no cuenta con la funcionalidad de carga masiva de facturas.
- En el escenario CON ORDEN DE COMPRA, el proveedor podrá asociar una factura a una orden de compra o diferentes facturas a una misma orden de compra, considerando que la carga será de una en una.
- El XML y PDF de la factura a cargar deberán tener el mismo nombre; de lo contrario el portal NO permitirá la carga.
- En el escenario de NOTAS DE CRÉDITO, únicamente se podrán cargar notas de crédito de servicios (financieras).